# MaaXBoard Osm93 Yocto User Manual

# REV. LF6.6.3-1.0.0

### **Copyright Statement:**

- The MaaXBoard Osm93 single board computer and its related intellectual property are owned by Avnet.
- Avnet has the copyright of this document and reserves all rights. Any part of the document should not be modified, distributed or duplicated in any approach and form without the written permission issued by Avnet.

### **Disclaimer:**

Avnet does not take warranty of any kind, either expressed or implied, as to the program source code, software and documents provided along with the products, and including, but not limited to, warranties of fitness for a particular purpose; The entire risk as to the quality or performance of the program is with the user of products.

### **Regulatory Compliance:**

MaaXBoard Osm93 Osm93 single board computer has passed the CE, FCC & SRRC certification.

# Catalog

| Catalog                                        | 3  |
|------------------------------------------------|----|
| Chapter 1 Introduction                         | 5  |
| 1.1 Target Board: MaaXBoard Osm93              | 5  |
| 1.2 Introduction                               | 6  |
| 1.3 Feature List                               | 6  |
| Chapter 2 Quick Start                          | 7  |
| 2.1 Boot from eMMC                             | 7  |
| 2.2 Login system                               | 8  |
| Chapter 3 Feature Configuration & Introduction | 13 |
| 3.1 Settings in uEnv.txt                       | 13 |
| 3.2 USER LED                                   | 14 |
| 3.3 Button Switches                            | 15 |
| 3.4 Display Output                             | 16 |
| 3.5 Touchscreen                                | 17 |
| 3.6 Audio                                      | 19 |
| 3.7 Video                                      | 21 |
| 3.8 Camera                                     | 21 |
| 3.9 Gigabit Ethernet Interface                 | 22 |
| 3.10 USB 2.0 Interface                         | 24 |
| 3.11 Wi-Fi                                     | 25 |
| 3.12 Bluetooth 4.1                             | 28 |
| 3.13 UART                                      |    |
| 3.14 CAN                                       | 31 |
| 3.15 ADC                                       | 32 |
| 3.16 Control 40 Pin Interface                  | 32 |

| 3.17 Gopoint                                   |    |
|------------------------------------------------|----|
| 3.18 Procedure to Increase eMMC Partition Size | 45 |
| Chapter 4 Program or update the system Images  | 47 |
| 4.1 Program Images Using uuu                   | 47 |
| Chapter 5 Appendix                             | 50 |
| 5.1 Hardware Documents                         | 50 |
| 5.2 Software Documents                         | 50 |
| 5.3 Contact Information                        | 50 |

### Chapter 1 Introduction

#### 1.1 Target Board: MaaXBoard Osm93

MaaXBoard OSM93 features an NXP i.MX 93 System on Chip compute module, with integrated AI/ML NPU accelerator, EdgeLock security enclave and Energy Flex architecture that supports separated processing domains, such as the Application domain with two Arm<sup>®</sup> Cortex<sup>®</sup>-A55 (1.7 GHz) cores, the real time domain with Arm<sup>®</sup> Cortex<sup>®</sup>-M33 (250 MHz) core and Flex domain with Arm<sup>®</sup> Ethos-U65 NPU (1 GHz). Other resources on the fitted MSC OSM-SF-IMX93 solder-down module include eMMC (16GB) memory, LPDDR4 (2GB, 3.7 GT/s) with inline ECC support, RTC clock and NXP PCA9451 PMIC.

The Raspberry Pi form-factor carrier SBC carrier board adds QSPI flash memory (16Mbit) plus connectivity and UI interfaces. High speed interfaces include four USB 2.0 interfaces (2x host type A, 1x host type-C, 1x device type-C), MIPI DSI display and MIPI CSI camera interfaces, two 1 Gbps Ethernet ports and two high-speed CAN interfaces. Expansion interfaces include a Pi-Hat 40pin-header, 6-pin ADC header and 6-pin SAI digital audio header (supplemented by two onboard PDM microphones). Level-shifted debug UARTs are pinned-out for the application and RT cores.

An M.2 key-E connector on back of the board facilitates easy integration of optional NXP based tri-radio M.2 module solutions, for concurrent Wi-Fi 6, Bluetooth (5.3) and 802.15.4 wireless operation.

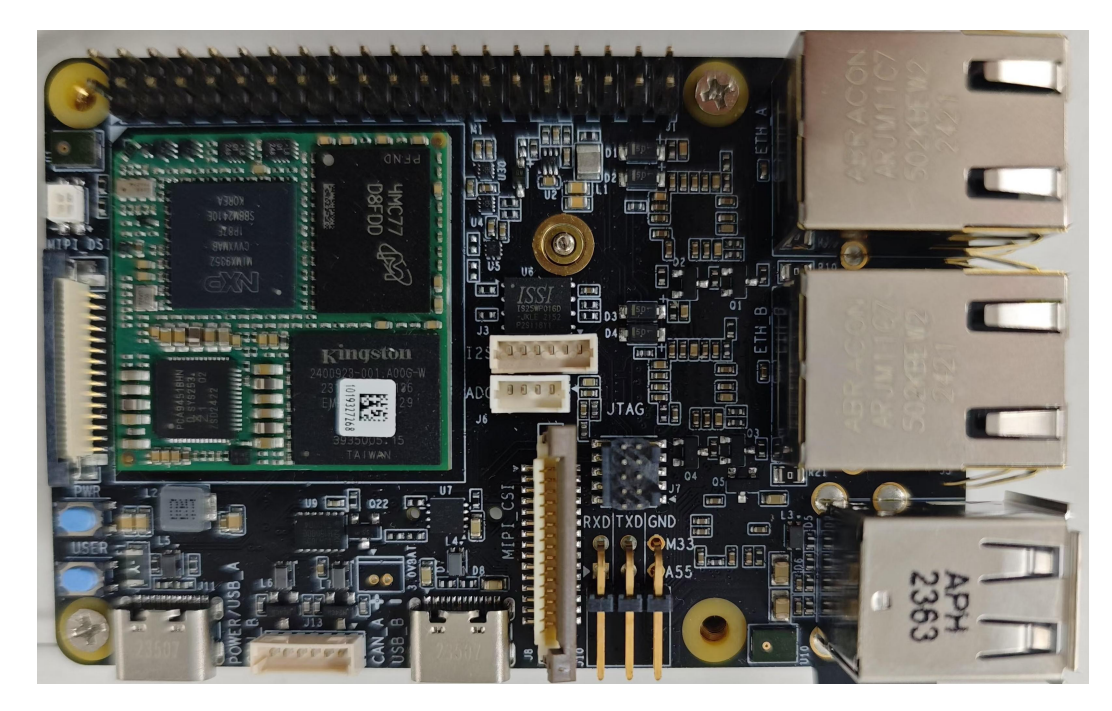

### **1.2 Introduction**

This document provides a guide to prepare MaaXBoard Osm93 to boot up with the Verified Linux Package and introduces how to use the functions of MaaXBoard Osm93.

### **1.3 Feature List**

- Yocto version: nanbield, based on NXP SDK version: imx-6.6.3-1.0.0
- U-Boot version: 2023.04
- Kernel version: 6.6.3
- Evaluation image: Yocto nanbield
- Development based on NXP i.MX 93
- eMMC boot
- Device-tree Overlay support
- Desktop (Weston 11.0)
- 2x 1 Gbps Ethernet ports (RJ45)
- 4x USB 2.0 interfaces (2x host type A, 1x host type-C, 1x device type-C)
- 2x UART debug ports
- 2x high-speed CAN interfaces
- Pi-Hat 40pin-header (I2C,UART,SPI and GPIO)
- 6-pin ADC header
- 6-pin SAI digital audio header (supplemented by two onboard PDM microphones)
- WIFI & BLE 5.3
- MIPI-DSI display
- MIPI-CSI Camera/USB Camera

### Chapter 2 Quick Start

The default version of MaaXBoard Osm93 supports eMMC. To program the image into eMMC, refer to <u>Chapter 4 Program or update the system Images</u>. For the hardware connection and accessories details, please check the QSG.

### 2.1 Boot from eMMC

Install the Serial Communication software (e.g. PuTTY), select the corresponding port number, baudrate as 115200, data bits as 8, stop bits as 1, parity as none.

| ne COM1     |                        |
|-------------|------------------------|
| ne COM1     |                        |
| vial line   |                        |
| 2000 millio |                        |
| 115200      |                        |
| 8           |                        |
| 1           |                        |
| None        | •                      |
| None        | •                      |
|             |                        |
|             | 8<br>1<br>None<br>None |

- Connect the A55 debug interface to PC with USB to TTL converter. Pin 1, 3 and 5 of J10 to the TXD, RXD and GND pin of the USB to TTL converter.
- Powered the board with a 5V, 2A, Type-C interface power (to J11).
- $\diamond$  When the system boot up, the serial terminal will print the following information:

| NXP i.MX Release Distro 6.6-nanbield maaxboardosm93 ttyLP0 |  |
|------------------------------------------------------------|--|
| maaxboardosm93 login:                                      |  |
|                                                            |  |

Enter username as "root" to login.

#### maaxboardosm93 login: root

#### root@maaxboardosm93:~#

Users could also connect keyboard and mouse to MaaXBoard Osm93 to login Yocto system.

### 2.2 Login system

Yocto system support the following login methods: login directly, login from debug serial, login from SSH.

#### 2.2.1 Login Directly

Connect screen and keyboard to MaaXBoard Osm93, username as "root", to login Yocto system.

#### 2.2.2 Login from Debug Serial

Install the Serial Communication software (e.g. PUTTY), select the corresponding port number, baudrate as 115200, data bits as 8, stop bits as 1, parity as none.

|                                                                                                    | Options controlling                                                                                                    | j local senal lines            |
|----------------------------------------------------------------------------------------------------|----------------------------------------------------------------------------------------------------|--------------------------------|
| <ul> <li>Logging</li> <li>Terminal</li> <li>Keyboard</li> <li>Bell</li> <li>Features</li> <li>Window</li> <li>Appearance</li> <li>Behaviour</li> <li>Translation</li> <li>Selection</li> <li>Colours</li> <li>Connection</li> <li>Data</li> <li>Proxy</li> <li>Telnet</li> <li>Rlogin</li> <li>SSH</li> <li>Serial</li> </ul> | Select a serial line<br>Serial line to connect to<br>Configure the serial line<br>Speed (baud)<br>Data bits<br>Stop bits<br>Parity<br>Flow control | COM1  115200  8  1  None  None |

Connect the A55 debug interface to PC with USB to TTL converter. Pin 1, 3 and 5 of J10 to the TXD, RXD and GND pin of the USB to TTL converter.

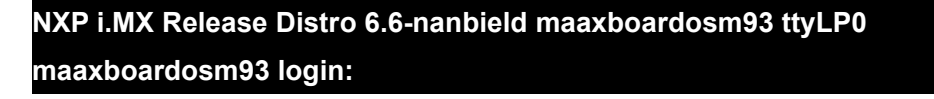

Enter username as "root" to login.

#### 2.2.3 Login from SSH

MaaXBoard Osm93 Yocto OS install and startup SSH service automatically by default. Connect to internet, then login the system using SSH.

Linux system support ssh in default, in windows OS, you can install ssh by yourself, or use other software which support ssh, such as PuTTY, WinSCP, etc.

#### 2.2.3.1 Preparation

Check the IP of MaaXBoard Osm93: The IP will be used in ssh login.

| root@maaxboardosm93:~# ifconfig eth0                                                        |
|---------------------------------------------------------------------------------------------|
| eth0: flags=4163 <up,broadcast,running,multicast> mtu 1500</up,broadcast,running,multicast> |
| inet 192.168.2.98 netmask 255.255.255.0 broadcast 192.168.2.255                             |
| inet6 fe80::230:d6ff:fe3b:b7eb prefixlen 64 scopeid 0x20 <link/>                            |
| ether 00:30:d6:3b:b7:eb txqueuelen 1000 (Ethernet)                                          |
| RX packets 848 bytes 74009 (72.2 KiB)                                                       |
| RX errors 0 dropped 0 overruns 0 frame 0                                                    |
| TX packets 245 bytes 39424 (38.5 KiB)                                                       |
| TX errors 0 dropped 0 overruns 0 carrier 0 collisions 0                                     |
|                                                                                             |

#### 2.2.3.2 Login Command line

In this example, the IP of MaaXBoard Osm93 is **192.168.2.98**, enter following command in command line window to connect: ssh root@192.168.2.98. Enter **yes** in the first connection, then will login to MaaXBoard Osm93, enter **exit** to logout.

#### \$ ssh root@192.168.2.98 The authenticity of host '192.168.2.98 (192.168.2.98)' can't be established.

ED25519 key fingerprint is SHA256:6JrjXLt1U5GOzkPT0h+UgkFykxOpjO219TbDNd35f1A.

This key is not known by any other names

Are you sure you want to continue connecting (yes/no/[fingerprint])? yes

Warning: Permanently added '192.168.2.98' (ED25519) to the list of known hosts.

Last login: Thu Jul 4 06:38:28 2024 from 192.168.2.203

root@maaxboardosm93:~#

#### 2.2.3.3 PuTTY

PuTTY support SSH, setting method as follows:

1. Run PUTTY, in Connection->SSH->Kex, change the **sequence** of algorithm.

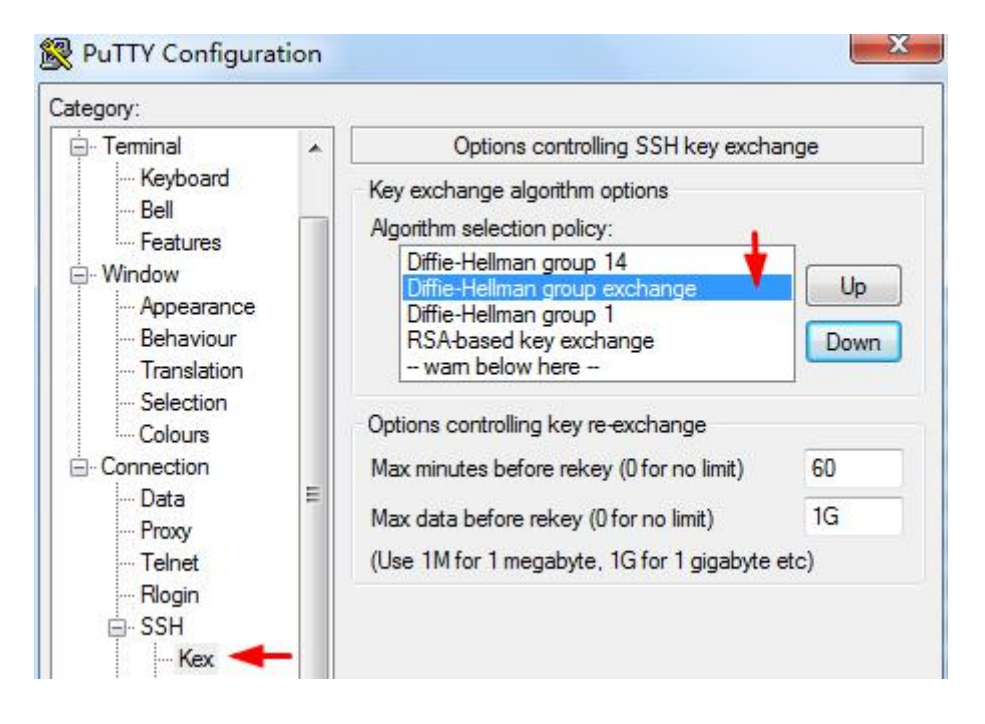

2. In Session, enter IP address, e.g. 192.168.2.98, port 22, and Connection type SSH, then click Open.

|                                                                                                    |                                                                                                    | Basic options for your PuTTY                                                                                                    | session                   |
|----------------------------------------------------------------------------------------------------|----------------------------------------------------------------------------------------------------|----------------------------------------------------------------------------------------------------|---------------------------|
| Session     Logging     Terminal     Keyboard     Gell     Sell     Selection     Colours     Connection     Poxy     Telnet     Rlogin     SSH     Kex | in the second second seco | Specify the destination you want to con<br>Host Name (or IP address)<br>Enter the board IP here<br>Connection type:<br>Raw Telnet Rlogin S<br>Load, save or delete a stored session<br>Saved Sessions<br>ssh | Port<br>22<br>SH © Serial |
|                                                                                                    |                                                                                                    | Close window on exit:                                                                                                    | Load<br>Save<br>Delete    |
| Auth<br>TTY                                                                                                    |                                                                                                    | 🔘 Always 🔘 Never 💿 Only on                                                                                                    | clean exit                |

3. In the first connection, click Y in the popout window.

| PuTTY Sec | urity Alert                                                                                                    | ×       |
|-----------|----------------------------------------------------------------------------------------------------|---------|
|           | The server's host key is not cached in the registry. You<br>have no guarantee that the server is the computer you<br>think it is.<br>The server's rsa2 key fingerprint is:<br>ssh-rsa 2048 c5:40:ae:4c:52:38:b8:5d:f2:ce:a3:9b:0b:b6:11:f<br>If you trust this host, hit Yes to add the key to<br>PuTTY's cache and carry on connecting.<br>If you want to carry on connecting just once, without<br>adding the key to the cache, hit No.<br>If you do not trust this host, hit Cancel to abandon the<br>connection. | ſď      |
|           | <b>是(Y)</b> 否(N) 取                                                                                                    | <u></u> |

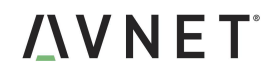

4. Enter username as "root" to login, enter **exit** to logout.

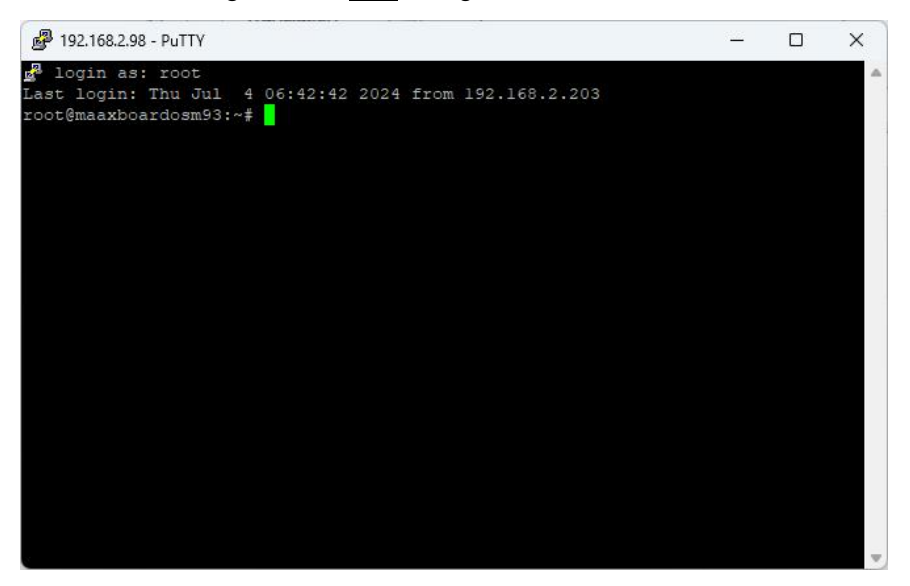

### Chapter 3 Feature Configuration & Introduction

First of all, please refer to the previous chapter and boot up the system. Then configure or use the functions according to the following guidance.

### 3.1 Settings in uEnv.txt

User could configure some environment variables in uEnv.txt, which can be loaded in the U-boot stage. The uEnv.txt file has a very simple file format. The format is a single \*property=value\* statement on each line, where value is either an integer or a string. Comments may be added, or existing configuration values may be commented out and disabled, by starting a line with the *#* character.

The device-tree overlay function is supported from this version and the device-tree overlay file (\*.dtbo) is placed in the overlay/ directory in the FAT partition of the eMMC. To load the device-tree overlay file (\*.dtbo), you need to set *fdt\_file* and *dtoverlay\_* prefix variable in uEnv.txt. Also you could add other configurations defined in U-boot to the uEnv.txt file.

| Environment Variable | Value if Set (other invalid)                       | To be Loading in U-boot               |
|----------------------|----------------------------------------------------|---------------------------------------|
| dtoverlay_camera     | ov5640                                             | camera-ov5640.dtbo                    |
| dtoverlay_display    | mipi, mipi-ph720128t003                            | display-{mipi,mipi-ph720128t003}.dtbo |
| dtoverlay_gpio       | '1' or 'yes'                                       | ext-gpio.dtbo                         |
| dtoverlay_i2c        | '2"                                                | ext-i2c2.dtbo                         |
| dtoverlay_spi        | '1'                                                | ext-spi1.dtbo                         |
| dtoverlay_wm8960     | '1' or 'yes'                                       | ext-wm8960.dtbo                       |
| dtoverlay_extra      | Other dtbo files to be loading, such as xxx.dtbo   |                                       |
| fdt_file             | Board base dtb file, should be maaxboard-osm93.dtb |                                       |
| console              | Some u-boot environment variables                  |                                       |

The specific description is as follows:

Note: *fdt\_file* must be set to a device tree binary blob, which is the basis for applying dtbo file. *fdt\_file* should be set, other configurations are optional.

Here is the default setting in uEnv.txt:

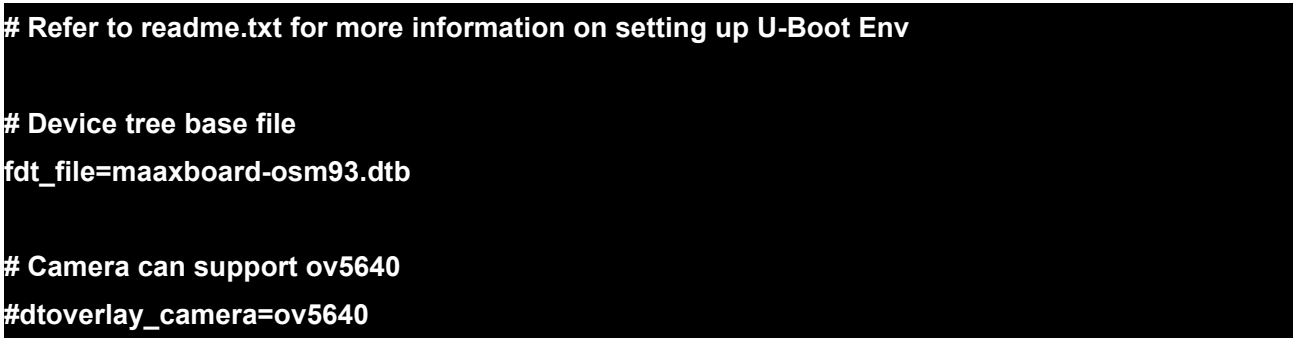

| # Display can support mipi<br>#dtoverlay_display=mipi                      |  |
|----------------------------------------------------------------------------|--|
| # Set 40-pin extended GPIO pin default work as GPIO<br>dtoverlay_gpio=yes  |  |
| # Enable lpi2c2 on 40-pin extended GPIO pin<br>#dtoverlay_i2c=2            |  |
| # Enable lpspi1 on 40-pin extended GPIO pin<br>#dtoverlay_spi=1            |  |
| # Enable wm8960 on 6-pin(J3) extended I2S<br>#dtoverlay_wm8960=yes         |  |
| # Extra other device tree overlay<br>#dtoverlay_extra=1.dtbo 2.dtbo 3.dtbo |  |
| # U-boot bootargs for console<br>console=ttyLP0,115200 console=tty1        |  |

Modify uEnv.txt methods:

Mount the first partition of eMMC to the system, Then use **nano** or **vi** command to modify the uEnv.txt. After the modification, execute **sync** and **reboot** command to make it effect.

root@maaxboardosm93:~# mkdir mount root@maaxboardosm93:~# mount /dev/mmcblk0p1 mount/ root@maaxboardosm93:~# vi mount/uEnv.txt

We can edit the uEnv.txt as needed and save it.

After the modification, execute sync and reboot commands to make it effect.

root@maaxboardosm93:~# sync

root@maaxboardosm93:~# reboot

### 3.2 USER LED

User can control a tricolour LED indicators, LED1 on MaaXBoard Osm93. Execute the following

instructions in serial terminal to control it.

Turn off the LED:

```
root@maaxboardosm93:~# echo 0 > /sys/class/leds/led_red/brightness
root@maaxboardosm93:~# echo 0 > /sys/class/leds/led_blue/brightness
root@maaxboardosm93:~# echo 0 > /sys/class/leds/led_green/brightness
```

Turn on a certain color of the tricolor LED:

```
root@maaxboardosm93:~# echo 1 > /sys/class/leds/led_red/brightness
root@maaxboardosm93:~# echo 1 > /sys/class/leds/led_blue/brightness
root@maaxboardosm93:~# echo 1 > /sys/class/leds/led_green/brightness
```

### 3.3 Button Switches

There are two push-button switches on MaaXBoard Osm93: USER and PWR.

1. Test USER button with following instructions:

Enter evtest command, then choose the event id for gpio\_keys

| root@maaxboardosm93        | :~# evtest                                       |
|----------------------------|--------------------------------------------------|
| No device specified, tryi  | ng to scan all of /dev/input/event*              |
| Available devices:         |                                                  |
| /dev/input/event0:         | 44440000.bbnsm:pwrkey                            |
| /dev/input/event1:         | gpio_keys                                        |
| /dev/input/event2:         | fts_ts                                           |
| Select the device event    | number [0-2]: 1                                  |
| Input driver version is 1. | 0.1                                              |
| Input device ID: bus 0x1   | 9 vendor 0x1 product 0x1 version 0x100           |
| Input device name: "gpi    | o_keys"                                          |
| Supported events:          |                                                  |
| Event type 0 (EV_SYN       |                                                  |
| Event type 1 (EV_KEY       |                                                  |
| Event code 2 (KEY_         | 1)                                               |
| Properties:                |                                                  |
| Testing (interrupt to e    | xit)                                             |
| Event: time 1720076023.    | 511763, type 1 (EV_KEY), code 2 (KEY_1), value 1 |
| Event: time 1720076023.    | 511763, SYN_REPORT                               |
| Event: time 1720076023.    | 799788, type 1 (EV_KEY), code 2 (KEY_1), value 0 |
| Event: time 1720076023.    | 799788, SYN_REPORT                               |

Use "Ctrl+C" to exit this test.

2. Press PWR button for 8s, system will enter suspend mode, press PWR again for 1s, the system will reboot.

Users could also test short press PWR button using evtest command:

| root@maaxboardosm       | 193:~# evtest                                             |
|-------------------------|-----------------------------------------------------------|
| No device specified, t  | rying to scan all of /dev/input/event*                    |
| Available devices:      |                                                           |
| /dev/input/event0:      | 44440000.bbnsm:pwrkey                                     |
| /dev/input/event1:      | gpio_keys                                                 |
| /dev/input/event2:      | fts_ts                                                    |
| Select the device eve   | nt number [0-2]: 0                                        |
| Input driver version is | s 1.0.1                                                   |
| Input device ID: bus (  | x19 vendor 0x0 product 0x0 version 0x0                    |
| Input device name: "4   | 4440000.bbnsm:pwrkey"                                     |
| Supported events:       |                                                           |
| Event type 0 (EV_S      | YN)                                                       |
| Event type 1 (EV_K      | EY)                                                       |
| Event code 116 (I       | (EY_POWER)                                                |
| Properties:             |                                                           |
| Testing (interrupt to   | o exit)                                                   |
| Event: time 17200762    | 06.279689, type 1 (EV_KEY), code 116 (KEY_POWER), value 1 |
| Event: time 17200762    | 06.279689, SYN_REPORT                                     |
| Event: time 17200762    | 06.535759, type 1 (EV_KEY), code 116 (KEY_POWER), value 0 |
| Event: time 17200762    | 06.535759, SYN_REPORT                                     |

Use "Ctrl+C" to exit this test.

### 3.4 Display Output

MaaXBoard Osm93 supports MIPI-DSI screen.

Users can connect the screen to MaaXBoard Osm93 before boot up the system according to the following table. When the system boot up, the screen will print the related startup message and login UI. Users can connect keyboard to login the MaaXBoard Osm93 file system.

| Screen Type | Screen Resolution | Interface |
|-------------|-------------------|-----------|
| MIPI-DSI    | 1280*720          | J4        |

Display device could be chosen by modify the fdt\_file value in uEnv.txt.

#### Modify methods:

Mount the first partition of SD card or eMMC to the system, then use **nano** or **vi** command to modify the uEnv.txt. After the modification, execute **sync** and **reboot** command to make it effect.

root@maaxboardosm93:~# mkdir mount root@maaxboardosm93:~# mount /dev/mmcblk0p1 mount/ root@maaxboardosm93:~# vi mount/uEnv.txt

#### 3.4.1 MIPI-DSI Screen

MaaXBoard Osm93 supports two display models: PH720128T003 & PH720128T005

If you choose MIPI-DSI display and it's model# is PH720128T005, you should edit uEnv.txt as follows:

#### dtoverlay\_display=mipi

If you choose MIPI-DSI display and it's model# is *PH720128T003*, you should edit uEnv.txt as follows:

#### dtoverlay\_display=mipi-ph720128t003

MIPI-DSI supports backlight brightness adjustment. The backlight brightness has a range from 0 to 9, in which 9 means highest brightness, 0 means lowest.

Execute the following instructions on the serial terminal to implement the backlight test:

```
root@maaxboardosm93:~# echo 5 > /sys/class/backlight/pwm-backlight/brightness
root@maaxboardosm93:~# echo 9 > /sys/class/backlight/pwm-backlight/brightness
root@maaxboardosm93:~# echo 0 > /sys/class/backlight/pwm-backlight/brightness
```

### 3.5 Touchscreen

The MIPI-DSI screen support touch screen. Use evtest command to test it.

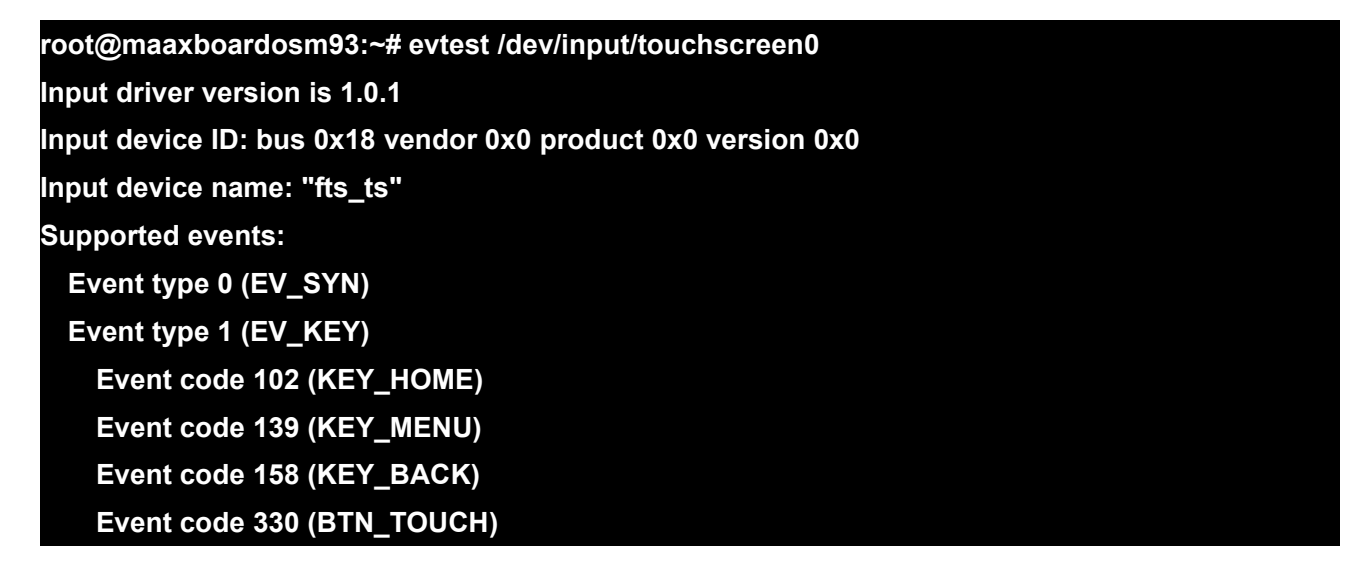

```
Event type 3 (EV_ABS)
   Event code 47 (ABS_MT_SLOT)
     Value
                0
     Min
                0
                9
     Max
   Event code 48 (ABS_MT_TOUCH_MAJOR)
     Value
                0
     Min
                0
     Max
               255
   Event code 53 (ABS_MT_POSITION_X)
     Value
                0
     Min
                0
     Max
               720
   Event code 54 (ABS_MT_POSITION_Y)
     Value
                0
     Min
                0
              1280
     Max
   Event code 57 (ABS_MT_TRACKING_ID)
     Value
                0
     Min
                0
     Max
             65535
   Event code 58 (ABS_MT_PRESSURE)
     Value
                0
     Min
                0
               255
     Max
Properties:
 Property type 1 (INPUT_PROP_DIRECT)
Testing ... (interrupt to exit)
Event: time 1720078287.684988, type 3 (EV_ABS), code 57 (ABS_MT_TRACKING_ID), value 1
Event: time 1720078287.684988, type 3 (EV_ABS), code 58 (ABS_MT_PRESSURE), value 63
Event: time 1720078287.684988, type 3 (EV_ABS), code 48 (ABS_MT_TOUCH_MAJOR), value 7
Event: time 1720078287.684988, type 3 (EV_ABS), code 53 (ABS_MT_POSITION_X), value 442
Event: time 1720078287.684988, type 3 (EV ABS), code 54 (ABS MT POSITION Y), value 531
Event: time 1720078287.684988, type 1 (EV_KEY), code 330 (BTN_TOUCH), value 1
Event: time 1720078287.684988, ------ SYN REPORT ------
Event: time 1720078287.695191, type 3 (EV ABS), code 48 (ABS MT TOUCH MAJOR), value 8
Event: time 1720078287.695191, ------ SYN_REPORT ------
```

https://www.avnet.com/wps/portal/us/products/avnet-boards/avnet-board-families/maaxboard

Use "Ctrl+C" to exit this test.

### 3.6 Audio

MaaXBoard Osm93 supports USB audio devices, Bluetooth audio devices and provides one channel I2S Audio. If multiple devices are connected simultaneously, the priority is as follow:

I2S audio device < USB audio device < Bluetooth audio device

#### 3.6.1 Check Audio Device IDs

Before playing or recording an audio interface, you should check the device ID.

Use the aplay -I and arecord -I commands to list the audio playback- and record- device IDs.

#### 3.6.1.1 I2S Audio Device

Refer to <u>3.14.4</u> to connect and enable the I2S audio player, it will play the sound from I2S audio device by default.

root@maaxboardosm93:~# aplay -I \*\*\*\* List of PLAYBACK Hardware Devices \*\*\*\* card 0: wm8960soundaudi [wm8960-sound-audio], device 0: 443b0000.sai-wm8960-hifi wm8960-hifi-0 [443b0000.sai-wm8960-hifi wm8960-hifi-0] Subdevices: 1/1 Subdevice #0: subdevice #0

#### 3.6.1.2 USB Audio Device

MaaXBoard Osm93 supports USB audio device (which do not need specified driver) to play audio. When using MIPI-DSI screens, you can play audio from USB audio device.

root@maaxboardosm93:~# aplay -l \*\*\*\* List of PLAYBACK Hardware Devices \*\*\*\* card 1: Seri [Plantronics Blackwire 3225 Seri], device 0: USB Audio [USB Audio] Subdevices: 1/1 Subdevice #0: subdevice #0

#### 3.6.1.3 Bluetooth Audio Device

Yocto system also supports playing audio files via the Bluetooth audio device such as Bluetooth headset. For detail, refer to Bluetooth part.

#### 3.6.2 Record Audio

There is a digital microphone with two channels on MaaXBoard Osm93 board, Use command *arecord -I* to check the device ID.

#### root@maaxboardosm93:~# arecord -I

\*\*\*\* List of CAPTURE Hardware Devices \*\*\*\*

card 0: micfilaudio [micfil-audio], device 0: micfil hifi snd-soc-dummy-dai-0 [micfil hifi

snd-soc-dummy-dai-0]

Subdevices: 1/1

Subdevice #0: subdevice #0

Use the following command to record audio to file audio\_sample.wav:

root@maaxboardosm93:~# arecord -c 2 -f S32\_LE -r 48000 audio\_sample.wav -D hw:0,0

Note: press Ctrl+C ro exit record.

In the above command:

**S32\_LE** = audio format

-r 48000 = sample rate of the audio file (48KHz),

-c 2 = 2 channel audio recording,

-Dhw:0 = use audio card 0 to record,

Note: Change those parameters according to your device.

#### 3.6.3 Play Audio file

After a playback device is successfully connected, run the following command to start playing the audio.

root@maaxboardosm93:~# pulseaudio -D -v root@maaxboardosm93:~# aplay audio\_sample.wav root@maaxboardosm93:~# gst-play-1.0 audio\_sample.wav root@maaxboardosm93:~# mpg123 audio\_sample1.mp3

The aplay command supports audio file in wav format, gst-play-1.0 command supports wav, mp3 and aac format, while the mpg123 command supports mp3 format.

When using above command. Audio will play from the default device.

### 3.7 Video

Yocto system support play video file in mp4 format, the largest support resolution is 4K, Use **gplay-1.0** or **gst-launch-1.0** command to play video files.

Connect MaaXBoard Osm93 to MIPI-DSI screen display, and edit the *uEnv.txt* with the corresponding value to dtoverlay\_display.

Take an example to play the video.mp4 file, select one of the following four commands and enter it in the serial terminal.

```
root@maaxboardosm93:~# gplay-1.0 video.mp4
```

```
root@maaxboardosm93:~# gplay-1.0 --video-sink=waylandsink video.mp4
root@maaxboardosm93:~# gst-launch-1.0 playbin uri=file:///home/root/video.mp4
root@maaxboardosm93:~# gst-launch-1.0 filesrc location=video.mp4 typefind=true !
video/quicktime ! aiurdemux ! queue max-size-time=0 ! vpudec ! autovideosink
```

### 3.8 Camera

MaaXBoard Osm93 supports USB Camera and MIPI-CSI Camera. This part will introduce how to preview, photograph and record video under Command line.

To use the MIPI-CSI camera, the *dtoverlay\_camera* value should be set:

#### dtoverlay\_camera=ov5640

Note: To show the camera preview on the desktop, it is recommended that the dtoverlay\_display option should be set in *uEnv.txt*.

#### 3.8.1 Check Device ID

```
root@maaxboardosm93:~# ls /dev/video*
/dev/video0 /dev/video1
```

In default, MIPI-CSI camera is /dev/video0, USB Camera is /dev/video1. The device ID will be used in following command.

#### 3.8.2 Preview

Use the following instruction to open Camera and preview the video on the screen.

#### root@maaxboardosm93:~# gst-launch-1.0 v4l2src device=/dev/video0 ! autovideosink

Note: Press Ctrl+C to exit, change /dev/video0 to your device ID.

#### 3.8.3 Take Photo

Use the following instruction to take a photo and saved to specific location.

#### gst-launch-1.0 v4l2src device=[video] num-buffers=1 ! jpegenc ! filesink location=[filename]

In above command, replace [video] to the camera device ID, filename] to the path and name of saved file. For example:

#### root@maaxboardosm93:~# gst-launch-1.0 v4l2src device=/dev/video0 num-buffers=1 ! jpegenc ! filesink location=sample.jpg

Copy the photo to other device, such as computer to display it.

#### 3.8.4 Record Video

Use the following instruction to record a video in mp4 format and saved to specific location.

root@maaxboardosm93:~# gst-launch-1.0 -e v4l2src device=/dev/video0 num-buffers=100 ! video/x-raw,format=YUY2,framerate=30/1, width=640, height=480 ! videoconvert ! x264enc ! video/x-h264, profile=baseline ! mp4mux ! filesink location=output.mp4

In above command, modify the camera device ID, the width and height of the video, the path and name of saved file, etc. The video file can be copy to other device, such as computer to display, or use gst-play-1.0 to display it on the screen directly.

#### root@maaxboardosm93:~# gst-play-1.0 output.mp4

### 3.9 Gigabit Ethernet Interface

Connect the network cable to J5(eth0) or J2(eth1), enter the following instructions to set the IP address:

The below IP address are example, replace it with your real network environment

#### 3.9.1 Network Test

After connecting the network cable, it will automatically obtain the IP by default. You can use the ifconfig command to view the IP information and use the following command to perform the network test(Take eth0 as an example):

```
root@maaxboardosm93:~# ifconfig eth0
eth0: flags=4163<UP,BROADCAST,RUNNING,MULTICAST> mtu 1500
inet 192.168.2.223 netmask 255.255.255.0 broadcast 192.168.2.255
inet6 fe80::230:d6ff:fe3b:b7eb prefixIen 64 scopeid 0x20<link>
ether 00:30:d6:3b:b7:eb txqueueIen 1000 (Ethernet)
RX packets 205044 bytes 17230879 (16.4 MiB)
```

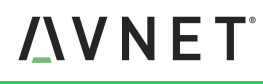

RX errors 0 dropped 0 overruns 0 frame 0

TX packets 7844 bytes 360602 (352.1 KiB)

TX errors 0 dropped 0 overruns 0 carrier 0 collisions 0

root@maaxboardosm93:~# ping www.avnet.com

PING www.avnet.com (184.50.90.49) 56(84) bytes of data.

64 bytes from a184-50-90-49.deploy.static.akamaitechnologies.com (184.50.90.49): icmp\_seq=1

ttl=55 time=25.7 ms

64 bytes from a184-50-90-49.deploy.static.akamaitechnologies.com (184.50.90.49): icmp\_seq=2 ttl=55 time=25.2 ms

Note: Press **Ctrl+C** to exit

#### 3.9.2 Set Static IP

If you need to set a static IP, execute the following commands(take eth0 as an example):

| root@maaxboardosm93:~# vi /etc/systemd/network/01-eth0.network |  |
|----------------------------------------------------------------|--|
| [Match]                                                        |  |
| Name=eth0                                                      |  |
| [Notwork]                                                      |  |
|                                                                |  |
| Address=192.168.2.77/24                                        |  |
| Gateway=192.168.2.1                                            |  |
| DNS=8.8.8.8                                                    |  |
| DNS=114.114.114                                                |  |
|                                                                |  |
| root@maaxboardosm93:~# systemctl restart systemd-networkd      |  |

In above command, replace the IP address, router, DNS with your real network environment.

#### 3.9.3 Set Dynamic IP

Execute the following commands to set dynamic IP(take eth0 as an example):

root@maaxboard:~# vi /etc/systemd/network/01-eth0.network [Match] Name=eth0 [Network] DHCP=yes root@maaxboard:~# systemctl restart systemd-networkd

### 3.10 USB 2.0 Interface

MaaXBoard Osm93 supports four USB 2.0 interfaces, 2x host type A, 1x host type-C, 1x device type-C.

#### 3.10.1 USB Host Type A

The USB hub J9 has 2 USB Host type A Interfaces, the upper one is USB1, the lower one is USB0.

Insert a U-disk to USB0 or USB1, serial terminal will display the disk information:

| 59907.423739] usb 4-1: new SuperSpeed USB device number 2 using xhci-hcd                        |
|-------------------------------------------------------------------------------------------------|
| 59907.458805] usb-storage 4-1:1.0: USB Mass Storage device detected                             |
| 59907.466534] scsi host0: usb-storage 4-1:1.0                                                   |
| 59908.493894] scsi 0:0:0:0: Direct-Access   Generic MassStorageClass 1536 PQ: 0 ANSI: 6         |
| 59908.839824] sd 0:0:0:0: [sda] 30449664 512-byte logical blocks: (15.6 GB/14.5 GiB)            |
| 59908.850009] sd 0:0:0:0: [sda] Write Protect is off                                            |
| 59908.857068] sd 0:0:0:0: [sda] Write cache: disabled, read cache: enabled, doesn't support DPO |
| or FUA                                                                                          |
| 59908.870413] sda:                                                                              |
| 59908.874223] sd 0:0:0:0: [sda] Attached SCSI removable disk                                    |

Execute the following instructions on the serial terminal:

root@maaxboard:~# ls /dev/sd\* /dev/sda /dev/sdb /dev/sdb1 /dev/sdb2

The storage node for U disk is /dev/sda, users could mount the storage device to the file system to read and write data.

#### 3.10.2 USB Host Type C

MaaXBoard Osm93 has one USB Host type A Interface on board(J12), when connect a USB to it, serial terminal will display the disk information:

root@maaxboardosm93:~# [ 3549.552609] usb 1-1.1: new high-speed USB device number 5 using ci\_hdrc [ 3549.667377] usb-storage 1-1.1:1.0: USB Mass Storage device detected [ 3549.674316] scsi host0: usb-storage 1-1.1:1.0 [ 3551.117356] scsi 0:0:0:0: Direct-Access SD Card Reader 1.00 PQ: 0 ANSI: 6 [ 3551.127257] sd 0:0:0:0: [sda] 122142720 512-byte logical blocks: (62.5 GB/58.2 GiB) [ 3551.139148] sd 0:0:0:0: [sda] Write Protect is off [ 3551.145118] sd 0:0:0:0: [sda] No Caching mode page found [ 3551.150509] sd 0:0:0:0: [sda] Assuming drive cache: write through

#### [ 3551.162111] sda: sda1

[ 3551.165178] sd 0:0:0:0: [sda] Attached SCSI removable disk

Execute the following instructions on the serial terminal:

root@maaxboardosm93:~# ls /dev/sd\* /dev/sda /dev/sda1

MaaXBoard Osm93 also supports other USB device such as key board, mouse, Camera, etc.

### 3.11 Wi-Fi

The on-board Wi-Fi module support 2.4G/5G network and hotspot.

#### 3.11.1 Connect Wi-Fi Manually

Execute the following instructions on the serial terminal to search Wi-Fi network, It will print the information for all available network:

| root@maaxboardosm93:~# ifconfig mlan0 up              |  |
|-------------------------------------------------------|--|
| root@maaxboardosm93:~# iwlist mlan0 scan   grep ESSID |  |
| ESSID:"TEST23"                                        |  |
| ESSID:"AAAA_2.4G" [2]                                 |  |
| ESSID:"Development " [3]                              |  |
| ESSID:"XXXX-5G" [4]                                   |  |

Configure SSID and SSID\_PASSWD with the following command: (take "TEST23" as an example)

root@maaxboardosm93:~# wpa\_passphrase "TEST23" "12345678" >> /etc/wpa\_supplicant.conf

Or edit /etc/wpa\_supplicant.conf directly and append the following parameters:

#### root@maaxboardosm93:~# vi /etc/wpa\_supplicant.conf

Add following info into this file:

```
network={
ssid="TEST23"
psk="12345678"
}
```

Then execute the following command:

root@maaxboardosm93:~# wpa\_supplicant -B -i mlan0 -c /etc/wpa\_supplicant.conf Successfully initialized wpa\_supplicant rfkill: Cannot open RFKILL control device

https://www.avnet.com/wps/portal/us/products/avnet-boards/avnet-board-families/maaxboard

#### rfkill: Cannot get wiphy information

Run the following command to check wireless connection, it will print the following info once connected:

root@maaxboardosm93:~# iwconfig mlan0 | grep ESSID

wlan0 IEEE 802.11 ESSID:"TEST23"

root@maaxboardosm93:~# ifconfig mlan0

Test Wi-Fi network with ping command:

root@maaxboardosm93:~# ping www.avnet.com -I mlan0

PING www.avnet.com (184.50.90.49) from 192.168.2.181 mlan0: 56(84) bytes of data.

64 bytes from a184-50-90-49.deploy.static.akamaitechnologies.com (184.50.90.49): icmp\_seq=1 ttl=55 time=38.0 ms

64 bytes from a184-50-90-49.deploy.static.akamaitechnologies.com (184.50.90.49): icmp\_seq=2 ttl=55 time=50.0 ms

Use Ctrl+C to exit this test.

#### 3.11.2 Wi-Fi Hotspot

Use the following steps to configure and start the 2.4 GHz/5 GHz Access Point from the wireless module.

Make sure the Wi-Fi is disconnected:

root@maaxboardosm93:~# killall wpa\_supplicant root@maaxboardosm93:~# killall hostapd

Then use the following steps to set up Wi-Fi hotspot.

Edit the configuration file for hostapd:

root@maaxboardosm93:~# vi /etc/hostapd-5g.conf

Parameter values in the configuration file:

interface=uap0 # specify the band: hw\_mode=g (2.4 GHz) and hw\_mode=a (5 GHz) hw\_mode=a channel=0 country\_code=US ssid=MY\_HOSTAP ieee80211n=1

Note: If you want to configure the 5 GHz Access Point, change hw\_mode=a and default is 2.4 GHz AP.

If you want to configure WPA2 for the AP using open source supplicant, need to add the following additional lines:

| wpa=2                    |  |
|--------------------------|--|
| wpa_key_mgmt=WPA-PSK     |  |
| rsn_pairwise=CCMP        |  |
| wpa_passphrase=123456789 |  |

Note: You can modify your ssid and wpa\_passphrase in hostapd.conf file.

Create the configuration file for udhcp server:

root@maaxboardosm93:~# vi /etc/udhcpd.conf

Add the following content to udhcpd.conf file:

| interface uap0                  |  |
|---------------------------------|--|
| start 192.168.6.10              |  |
| end 192.168.6.100               |  |
| opt router 192.168.6.1          |  |
| opt dns 114.114.114.114 8.8.8.8 |  |

Note: The IP address 192.168.6.x can be modified at will but it must be consistent with its related IP.

Command to start the 5 GHz Access Point and start udhcp server to assign the IP address:

| root@maaxboardosm93:~# ifconfig uap0 192.168.6.1 netmask 255.255.255.0 up |
|---------------------------------------------------------------------------|
| root@maaxboardosm93:~# udhcpd /etc/udhcpd.conf                            |
| root@maaxboardosm93:~# hostapd -B /etc/hostapd-5g.conf                    |

At this time, you can use other devices to scan the access point MY\_HOSTAP, and enter the password 123456789 to connect. After obtaining the IP address, the device will display a status of Connected, no Internet.

If the Ethernet interface is connected to the Internet, you can use the following commands to add packet forwarding rules so that the devices connected to the hotspot can access the Internet.

root@maaxboardosm93:~# echo 1 > /proc/sys/net/ipv4/ip\_forward root@maaxboardosm93:~# iptables -t nat -A POSTROUTING -o eth0 -j MASQUERADE root@maaxboardosm93:~# iptables -A FORWARD -i eth0 -o uap0 -m state --state RELATED,ESTABLISHED -j ACCEPT root@maaxboardosm93:~# iptables -A FORWARD -i uap0 -o eth0 -j ACCEPT

### 3.12 Bluetooth 5.3

#### 3.12.1 Initialize the Bluetooth Module

Execute the following instructions on the serial terminal:

#### root@maaxboardosm93:~# hciattach /dev/ttyLP2 any 115200

Device setup completee

root@maaxboardosm93:~# hciconfig hci0 up

#### 3.12.2 Connect Bluetooth Device

Use bluetoothctl to connect Bluetooth Device:

root@maaxboardosm93:~# bluetoothctl [bluetooth]# power on [bluetooth]# pairable on [bluetooth]# agent on [bluetooth]# default-agent

Make the MaaXBoard Osm93 discoverable by other Bluetooth device:

#### [bluetooth]# discoverable on

Enable and Disable Scan:

[bluetooth]# scan on [bluetooth]# scan off

Pair and connect the device:

[bluetooth]# pair E8:EC:A3:21:57:6C

[bluetooth]# trust E8:EC:A3:21:57:6C

[bluetooth]# connect E8:EC:A3:21:57:6C

[device name]# disconnect E8:EC:A3:21:57:6C

Exit bluetoothctl.

#### [bluetooth]# exit

In above instructions, E8:EC:A3:21:57:6C is the address of the Bluetooth device, change it according to your device.

#### 3.12.3 Configure A2DP sink or source

When connected to a remote Bluetooth device that supports the A2DP sink feature, MaaXBoard Osm93

can be configured as an A2DP Source. This type of bluetooth devices are usually bluetooth headsets, bluetooth speakers, etc.

Set the baud rate to 3M bps,

| root@ma            | aaxboardosm93:~# hcitool -i hci0 cmd 0x3f 0x0009 0xc0 0xc6 0x2d 0x00 |
|--------------------|----------------------------------------------------------------------|
| < HCI Co           | mmand: ogf 0x3f, ocf 0x0009, plen 4                                  |
| C0 C6              | 2D 00                                                                |
| > HCI Ev           | ent: 0x0e plen 4                                                     |
| 01 09 I            | FC 00                                                                |
| root@ma            | aaxboardosm93:~# killall hciattach                                   |
| [ 132.69           | 91727] Bluetooth: hci0: sending frame failed (-49)                   |
| root@ma            | aaxboardosm93:~# hciattach /dev/ttyLP2 any -s 3000000 3000000 flow   |
| Setting 1          | TY to N_HCI line discipline                                          |
| Device s           | etup complete                                                        |
| root@ma            | aaxboardosm93:~# hciconfig hci0 up                                   |
| root@ma            | aaxboardosm93:~# hciconfig                                           |
| hci0: <sup>·</sup> | Гуре: Primary Bus: UART                                              |
|                    | BD Address: 70:66:55:8A:AE:B2 ACL MTU: 1016:5 SCO MTU: 60:12         |
|                    | UP RUNNING PSCAN                                                     |
|                    | RX bytes:798 acl:0 sco:0 events:53 errors:0                          |
|                    | TX bytes:2028 acl:0 sco:0 commands:53 errors:0                       |

Run the following command to verify the Audio Sink Profile capability of the connected Bluetooth device:

root@maaxboardosm93:~# pulseaudio -D -v root@maaxboardosm93:~# bluetoothctl info

Command output example showing the feature:

#### UUID: Audio Sink

#### (0000110b-0000-1000-8000-00805f9b34fb)

 UUID: A/V Remote Control Target (0000110c-0000-1000-8000-00805f9b34fb)

 UUID: A/V Remote Control
 (0000110e-0000-1000-8000-00805f9b34fb)

 UUID: PnP Information
 (00001200-0000-1000-8000-00805f9b34fb)

 UUID: Generic Access Profile
 (00001800-0000-1000-8000-00805f9b34fb)

 UUID: Generic Access Profile
 (00001800-0000-1000-8000-00805f9b34fb)

 UUID: Generic Attribute Profile (00001801-0000-1000-8000-00805f9b34fb)

 Modalias: usb:v1D6Bp0246d0525

Connect Bluetooth device:

| root@maaxboardosm93:~# bluetoothctl                                        |
|----------------------------------------------------------------------------|
| [bluetooth]# power on                                                      |
| [bluetooth]# pairable on                                                   |
| [bluetooth]# default-agent                                                 |
| [bluetooth]# scan on                                                       |
| [NEW] Device 8C:53:C3:21:8A:EE device-name                                 |
| [bluetooth]# pair 8C:53:C3:21:8A:EE                                        |
| Attempting to pair with 8C:53:C3:21:8A:EE                                  |
| [CHG] Device 8C:53:C3:21:8A:EE Connected: yes                              |
| [CHG] Device 8C:53:C3:21:8A:EE UUIDs: 0000110b-0000-1000-8000-00805f9b34fb |
| [CHG] Device 8C:53:C3:21:8A:EE UUIDs: 0000110c-0000-1000-8000-00805f9b34fb |
| [CHG] Device 8C:53:C3:21:8A:EE UUIDs: 0000110e-0000-1000-8000-00805f9b34fb |
| [CHG] Device 8C:53:C3:21:8A:EE UUIDs: 00001200-0000-1000-8000-00805f9b34fb |
| [CHG] Device 8C:53:C3:21:8A:EE UUIDs: 00001800-0000-1000-8000-00805f9b34fb |
| [CHG] Device 8C:53:C3:21:8A:EE UUIDs: 00001801-0000-1000-8000-00805f9b34fb |
| [CHG] Device 8C:53:C3:21:8A:EE ServicesResolved: yes                       |
| [CHG] Device 8C:53:C3:21:8A:EE Paired: yes                                 |
| Pairing successful                                                         |
| [bluetooth]# scan off                                                      |
| [bluetooth]# connect 8C:53:C3:21:8A:EE                                     |
| Attempting to connect to 8C:53:C3:21:8A:EE                                 |
| [CHG] Device 8C:53:C3:21:8A:EE Connected: yes                              |
| Connection successful                                                      |
| [device-name]# exit                                                        |
| root@maaxboardosm93:~#                                                     |

Play the audio file using pulseaudio play utility, the music will be played from the connected Bluetooth device:

#### root@maaxboardosm93:~# gst-play-1.0 audio\_sample.wav

#### 3.12.4 Send Files

Run the OBEXD daemon and connect to the target Bluetooth device

root@maaxboardosm93:~# echo hello > 1.txt root@maaxboardosm93:~# export \$(dbus-launch) root@maaxboardosm93:~# /usr/libexec/bluetooth/obexd -r /home/root -a -d & obexctl [obex]# connect 94:87:E0:DF:90:2D [94:87:E0:DF:90:2D]# send /home/root/1.txt Attempting to send /home/root/1.txt to /org/bluez/obex/client/session2

| [NEW] Transfer /org/bluez/obex/client/session2/transfer1                  |  |
|---------------------------------------------------------------------------|--|
| Transfer /org/bluez/obex/client/session2/transfer1                        |  |
| Status: queued                                                            |  |
| Name: 1.txt                                                               |  |
| Size: 6                                                                   |  |
| Filename: /home/root/1.txt                                                |  |
| Session: /org/bluez/obex/client/session2                                  |  |
| [CHG] Transfer /org/bluez/obex/client/session2/transfer1 Status: complete |  |
| [94:87:E0:DF:90:2D]# exit                                                 |  |

In above instructions, 94:87:E0:DF:90:2D is the address of target device, change it according to your device.

3.13 UART

MaaXBoard Osm93 supports 2 UART interface.

| MaaXBoard Osm93 (CPU) | Interface Type                 |
|-----------------------|--------------------------------|
| UART_M33              | UART TTL (M33 Debug Interface) |
| UART_A55              | UART TTL (A55 Debug Interface) |

### 3.14 CAN

MaaXBoard Osm93 provides 2 channels CAN on the board, execute the following commands to enable and set the baud rate for CAN:

| root@maaxboardosm93:~# ip link set can0 down                    |  |
|-----------------------------------------------------------------|--|
| root@maaxboardosm93:~# ip link set can1 down                    |  |
| root@maaxboardosm93:~# ip link set can0 type can bitrate 500000 |  |
| root@maaxboardosm93:~# ip link set can1 type can bitrate 500000 |  |
| root@maaxboardosm93:~# ip link set can1 up                      |  |
| root@maaxboardosm93:~# ip link set can0 up                      |  |

After the CANs are enabled, short connect the pins on J13: CAN\_A\_H with CAN\_B\_H, CAN\_A\_L with CAN\_B\_L;

Open a serial terminal, execute the following commands to receive data:

#### root@maaxboardosm93:~# candump can1

Open another serial terminal, execute the following commands to receive data:

#### root@maaxboardosm93:~# cansend can0 123#0102030405060708

https://www.avnet.com/wps/portal/us/products/avnet-boards/avnet-board-families/maaxboard

The receiver can correctly receive the data sent by the sender.

### 3.15 ADC

MaaXBoard Osm93 provides 2 channels ADC on the board. The following uses ADC0 as an example to describe how to test and view the results of ADC:

- 1. Connect ADC\_0(J6.3), VDD1V8(J6.1), GND(J6.2) to a sliding rheostatic test device;
- 2. Turn the knob of the sliding rheostatic test device;
- 3. Execute the following command to read the value of ADC0:

root@maaxboardosm93:# cd /sys/bus/iio/devices/iio:device0 root@maaxboardosm93:/sys/bus/iio/devices/iio:device0# cat in\_voltage0\_raw

### 3.16 Control 40 Pin Interface

This chapter will provide the Control methods of 40 Pin interface, include GPIO, I2C and SPI.

#### 3.16.1 GPIO

System use /sys/class/gpio to control the GPIO pin, refer to the following table:

| GPIO<br>number | PINMUX     | Function | PIN | PIN | Function | PINMUX       | GPIO<br>number |
|----------------|------------|----------|-----|-----|----------|--------------|----------------|
|                |            | 3.3V     | 1   | 2   | 5V       |              |                |
|                | I2C_B_SDA  | SDA2     | 3   | 4   | 5V       |              |                |
|                | I2C_B_SCL  | SCL2     | 5   | 6   | GND      |              |                |
| 648            | GPIO_B_0   | GPIO     | 7   | 8   | UART_TX  | UART_M33_TXD |                |
|                |            | GND      | 9   | 10  | UART_RX  | UART_M33_RXD |                |
|                | NC         | NC       | 11  | 12  | GPIO     | GPIO_B_2     | 650            |
| 544            | GPIO3_IO0  | GPIO     | 13  | 14  | GND      |              |                |
| 551            | GPIO3_IO7  | GPIO     | 15  | 16  | GPIO     | GPIO_B_3     | 651            |
|                |            | 3.3V     | 17  | 18  | GPIO     | GPIO_B_4     | 652            |
| 522            | GPIO2_IO10 | MOSI     | 19  | 20  | GND      |              |                |
| 521            | GPIO2_IO9  | MISO     | 21  | 22  | GPIO     | GPIO_B_5     | 653            |
| 523            | GPIO2_IO11 | SCLK     | 23  | 24  | SPI3_CS0 | GPIO2_IO8    | 520            |
|                |            | GND      | 25  | 26  | GPIO     | GPIO_B_6     | 654            |

#### Table: GPIO corresponding relation table

#### REV. LF6.6.3-1.0.0

MaaXBoard Osm93-Yocto-User-Manual

|     |           |         |    | -  |              |            |     |
|-----|-----------|---------|----|----|--------------|------------|-----|
| 512 | GPIO2_IO0 | SDA_LCD | 27 | 28 | SCL_LCD      | GPIO2_IO1  | 513 |
| 547 | GPIO3_IO3 | GPIO    | 29 | 30 | GND          |            |     |
| 548 | GPIO3_IO4 | GPIO    | 31 | 32 | GPIO         | GPIO3_IO27 | 571 |
| 549 | GPIO3_IO5 | GPIO    | 33 | 34 | GND          |            |     |
| 550 | GPIO3_IO6 | GPIO    | 35 | 36 | GPIO         | NC         |     |
| 545 | GPIO3_IO1 | GPIO    | 37 | 38 | GPIO/PCM_DIN | GPIO3_IO2  | 546 |
|     |           | GND     | 39 | 40 | GPIO         | GPIO_B_7   | 655 |

Here we take PIN35(GPIO4\_IO21) as an example:

- 1. In above table, the GPIO Number of connector PIN35 is 550.
- 2. Set the function of Pin35 to be GPIO output.

root@maaxboardosm93:~# echo 550 >/sys/class/gpio/export root@maaxboardosm93:~# echo out >/sys/class/gpio/gpio550/direction

3. Set the level of Pin35, 0 means low, 1 means high.

root@maaxboardosm93:~# echo 1 >/sys/class/gpio/gpio550/value

#### 3.16.2 SPI

To use the SPI of the 40-pins interface, enable the following options in uEnv.txt :

Add dtoverlay\_spi=1 to uEnv.txt, then execute sync and reboot command to make it effect.

Short connect SPI\_MOSI(#19) and SPI\_MISO(#21), then execute spidev\_test, the result:

Disconnect SPI\_MOSI(#19) and SPI\_MISO(#21), then execute spidev\_test, the result:

root@maaxboardosm93:~# spidev\_test -D /dev/spidev0.0 -v spi mode: 0x0 bits per word: 8 max speed: 500000 Hz (500 kHz)

#### 3.16.3 IIC

To use the IIC of the 40-pins interface, enable the following options in uEnv.txt :

Add dtoverlay\_i2c=2 to uEnv.txt, then execute sync and reboot command to make it effect.

Connect SDA2 (#3), SCL2 (#5), VCC and GND to a IIC device, then execute i2cdetect, MaaXBoard Osm93 can detect the IIC device:

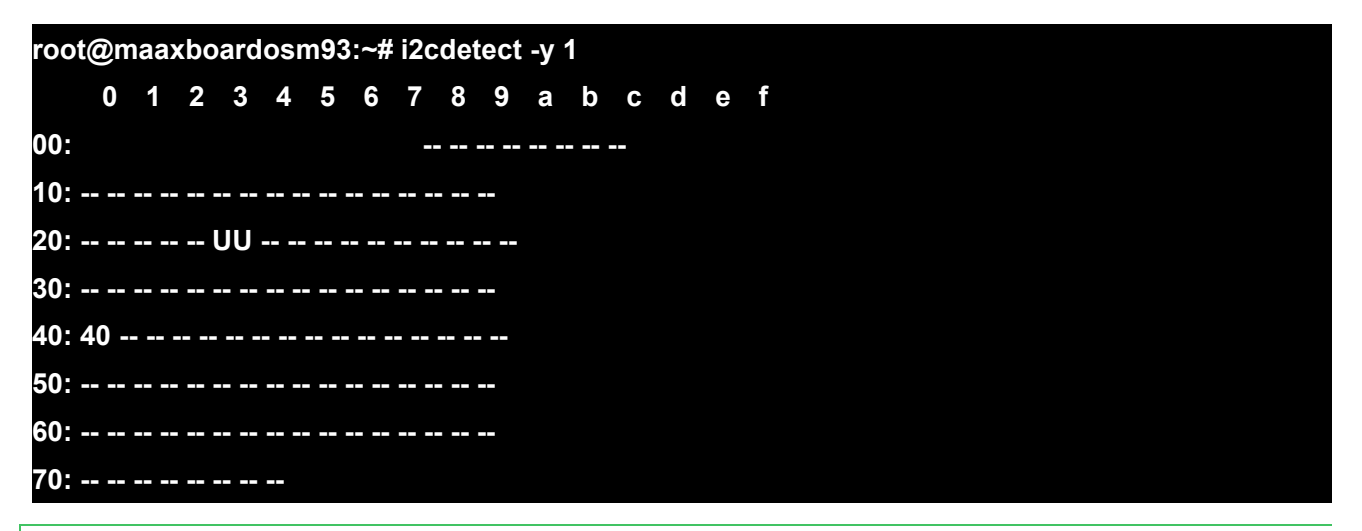

#### 3.16.4 Extend SAI WM8960

1. Connect the test WM8960 Audio HAT to MaaXBoard Osm93 board as described in the following table:

| Pins of WM | 18960 Audio HAT |                          | Pins of MaaXBoard Osm93 |                    |  |
|------------|-----------------|--------------------------|-------------------------|--------------------|--|
| Pin Label  | Pin Name        |                          | Pin Label               | Pin Name           |  |
| P1.1       | 3.3V            | $\longleftrightarrow$    | J1.1                    | 3.3V               |  |
| P1.2       | 5V              | $\longleftrightarrow$    | J1.2                    | 5V                 |  |
| P1.3       | I2C SDA         | $\longleftrightarrow$    | J1.3                    | I2C_HAT_SDA        |  |
| P1.5       | I2C SCL         | $\leftarrow \rightarrow$ | J1.5                    | I2C_HAT_SCL        |  |
| P1.12      | I2S_CLK         | $\leftarrow \rightarrow$ | J3.4                    | I2S_BCLK_3V3       |  |
| P1.35      | I2S_LRCLK       | $\longleftrightarrow$    | J3.3                    | I2S_LRCLK_3V3      |  |
| P1.38      | I2S_ADC         | $\leftarrow \rightarrow$ | J3.6                    | I2S_A_DATA_DIN_3V3 |  |
| P1.39      | GND             | $\longleftrightarrow$    | J3.2                    | GND                |  |
| P1.40      | I2S_DAC         | ]<>                      | J3.5                    | I2S_A_DOUT_3V3     |  |

2. Add dtoverlay\_wm8960=yes to uEnv.txt, then execute sync and reboot command to make it effect.

After WM8960 is enabled, You can view it by using command *aplay -I* and use it to play audio.

### 3.17 Gopoint

GoPoint for i.MX Applications Processors is a user-friendly application that allows the user to launch

preselected demonstrations included in the NXP provided Linux Board Support Package (BSP).

MaaXBoard OSM93 board supports the GoPoint for i.MX Applications Processors.

This section describes the demo launcher and the demos included in the MaaXBoard OSM93 board simply and generally, For details, please refer to the documentation *GoPoint for i.MX Applications Processors User Guide*(document*GPNTUG*).

#### 3.17.1 Preparation

#### 3.17.1.1 Change the host name

After maaxboard-osm93 board is powered on, run the following command to change the host name of the board to: *imx93-11x11-Ipddr4x-evk* 

#### sudo hostname imx93-11x11-lpddr4x-evk

#### 3.17.1.2 Download the required model files

Download the required model files of gopoint from github of NXP, and transmit them to /home/root/.cache/gopoint/

#### git clone <u>https://github.com/nxp-imx-support/nxp-demo-experience-assets.git</u> cp nxp-demo-experience-assets/models/\* /home/root/.cache/gopoint/

#### 3.17.2 Demo launcher

#### 3.17.2.1 Graphical user interface

On boards where the GoPoint for i.MX Applications Processors is available, an NXP logo is displayed on the top left-hand corner of the screen. Users can start the demo launcher by clicking this logo.

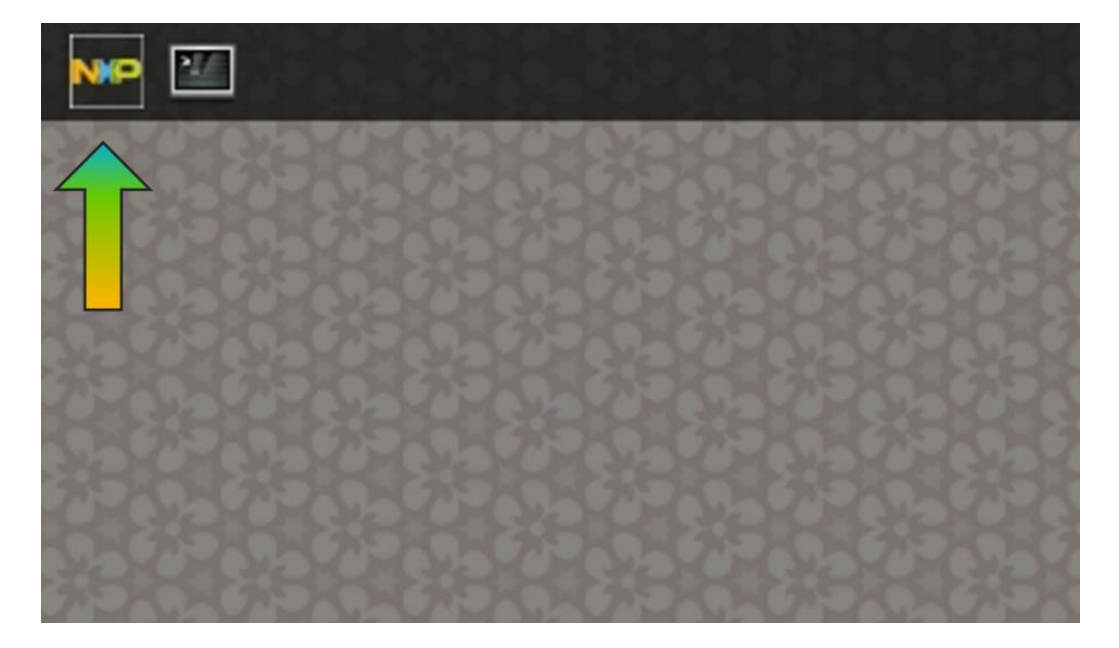

After opening the program, users can launch demos using the following options shown in the following figure:

1. To filter the list, select the icon on the left to expand the filter menu. From this menu, users can select a category or subcategory that filters the demos displayed in the launcher.

2. A scrollable list of all the demos supported on that EVK appears in this area with any filters applied. Clicking a demo in the launcher brings up information about the demo.

3. This area displays the names, categories, and description of the demos.

4. Clicking Launch Demo launches the currently selected demo. A demo can then be force-quit by clicking the Stop current demo button in the launcher (appears once a demo is started).

*Note:* Only one demo can be launched at a time.

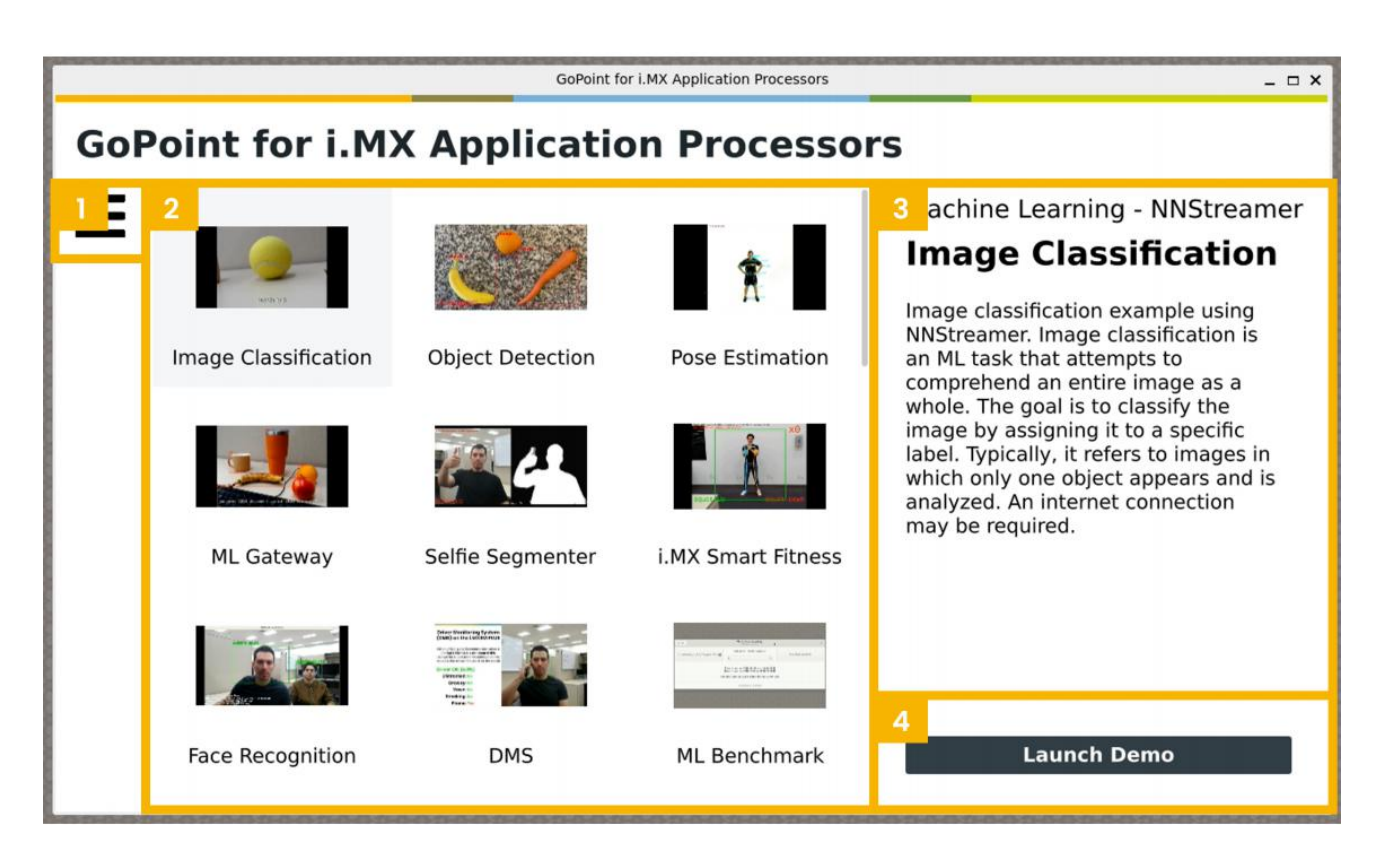

#### 3.17.2.2 Text user interface

Demos can also be launched from the command line through log-in into the board remotely or using the

onboard serial debug console. Keep in mind that most demos still require a display to run successfully.

Note: If prompted for a login, the default user name is "root" and no password is required.

To start the text user interface (TUI), type the following command into the command line:

#### # gopoint tui

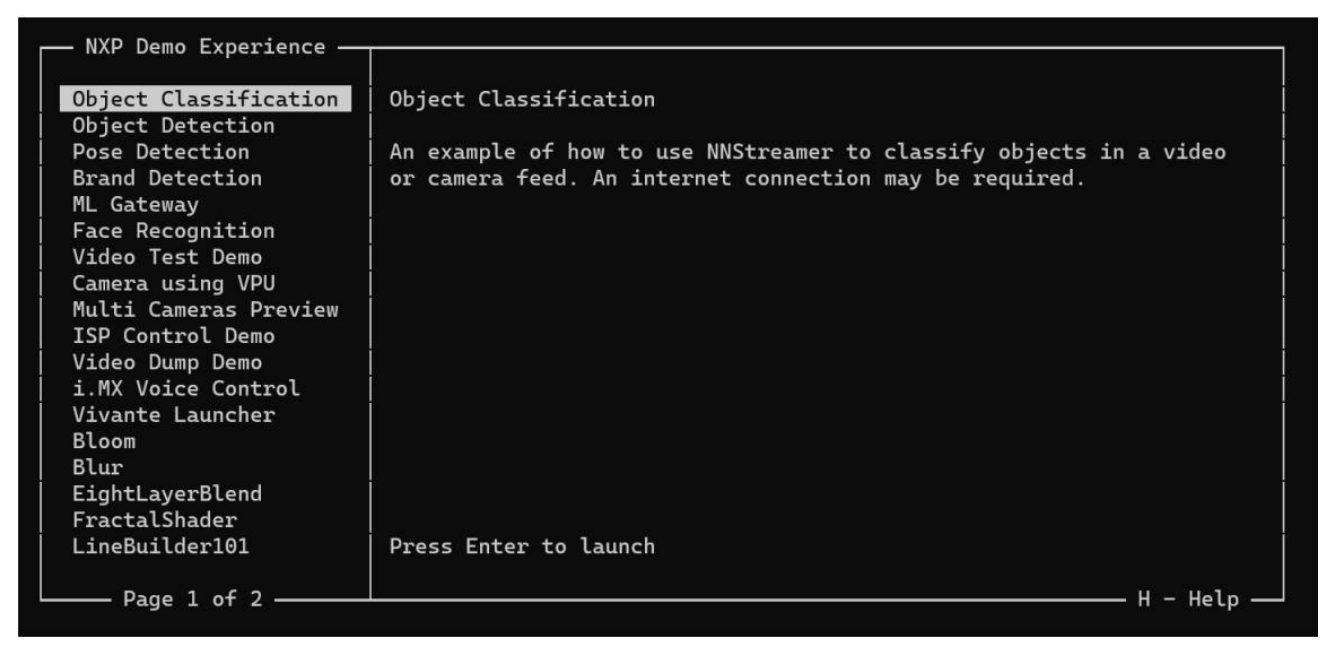

The interface can be navigated using the following keyboard inputs:

- Up and down arrow keys: Select a demo from the list on the left
- Enter key: Runs the selected demo
- Q key or Ctrl+C keys: Quit the interface
- H key: Opens the help menu

Demos can be closed by closing the demo onscreen or pressing the "Ctrl" and "C" keys at the same time.

#### 3.17.3 Included demos

#### 3.17.3.1 LP Baby Cry Detection

If you want to test this application, you need to change the environment variables in uboot as following:

| Normal Boot                                                                |  |
|----------------------------------------------------------------------------|--|
| Hit any key to stop autoboot: 0                                            |  |
| u-boot=> setenv mmcargs setenv bootargs console=ttyLP0,115200 console=tty1 |  |
| root=/dev/mmcblk0p2 rootwait rw clk_ignore_unused                          |  |
| u-boot=> boot                                                              |  |

After starting the demo, the A-core goes into sleep mode, the terminal prints the following log:

The printing of the A-core serial terminal:

starting LP Baby Cry Detection! Quit the demo (Ctrl-C) to get back to demo select. Start demo... 29.163462] remoteproc remoteproc0: Direct firmware load for /home/root/.cache/gopoint/lp\_baby\_detection.elf failed with error -2 29.163462] remoteproc remoteproc0: Direct firmware load for /home/root/.cache/gopoint/lp\_baby\_detection.elf failed with error -2 29.182045] remoteproc remoteproc0: Falling back to sysfs fallback for: /home/root/.cache/gopoint/lp\_baby\_detection.elf, size 286016 29.82047] inx-proc remoteproc0: Falling back to sysfs fallback for: /home/root/.cache/gopoint/lp\_baby\_detection.elf, size 286016 29.83047] inx-proc remoteproc.exist inx\_proc\_kick: failed (0, erri-62) 29.8453100 virtio\_rpmg\_bus virti0: rpmsg host is online 29.857841 proc-virti0 rproc-virtio.l.auto: registered virti00 (type 7) 29.9857841 proc-virti0 rproc-virti0.2.auto: registered virti00 (type 7) 29.977312] virtio\_rpmg\_bus virti01: inx\_proc\_kick: failed (2, erri-62) 29.9857841 proc-virti0 rproc-virti0.2.auto: registered virti01 (type 7) 29.977312] virtio\_rpmg\_bus virti01: rpmsg host is online 29.982090] rproc-virti0 rproc-virti0.2.auto: registered virti01 (type 7) 29.9837341 remoteproc remoteproc0: remote processor imx-rproc is now up Suspend inux... 31.0281641 PH: suspend entry (deep) 31.037104 Filesystems sync: 0.005 seconds 31.04530261 (MuLL device f): Direct firmware load for /home/root/.cache/gopoint/lp\_baby\_detection.elf failed with error -2 31.0530261 Freezing user space processes completed (elapsed 0.001 seconds) 31.0732501 OW killer disabled. 31.0732501 OW killer disabled. 31.0732501 of Niller disabled. 31.0732501 of viller disabled. 31.0745261 prezing remaining freezable tasks 31.0845904] printk: Suspending console(s) (use no\_console\_suspend to debug)

The printing of the M-core serial terminal:

| ######################################                                                                                                    |
|----------------------------------------------------------------------------------------------------|
| Build Time: Jul 22 202415:14:35<br>Core Clock: 20000000Hz<br>PDM Clock: 196608000Hz<br>Loop 11<br>Recording for 1 second<br>Recording finished!<br>Start inferencing!<br>invoke_status is 0<br>yes: 0, no: 255<br>WorkingTask 1: Transfer from RUN to SUSPEND<br>Will wakeup in 2 seconds.<br>Target powermode get in SUSPEND<br>== Power switch OK == |
| Next loop                                                                                                    |
| ######################################                                                                                                    |
| Build Time: Jul 22 202415:14:35<br>Core Clock: 20000000Hz<br>PDM Clock: 196608000Hz<br>Loop 12<br>Recording for 1 second<br>Recording finished!<br>Start inferencing!<br>invoke_status is 0<br>yes: 0, no: 255<br>WorkingTask 1: Transfer from RUN to SUSPEND<br>Will wakeup in 2 seconds.<br>Target powermode get in SUSPEND                          |

When playing audio with a baby crying, the M-core successfully recognizes and wakes up the A-core.

#### 3.17.3.2 LP KWS Detection

This demo is similar to the "LP Baby Cry Detection" demo, you also need to change the environment variables in uboot as following:

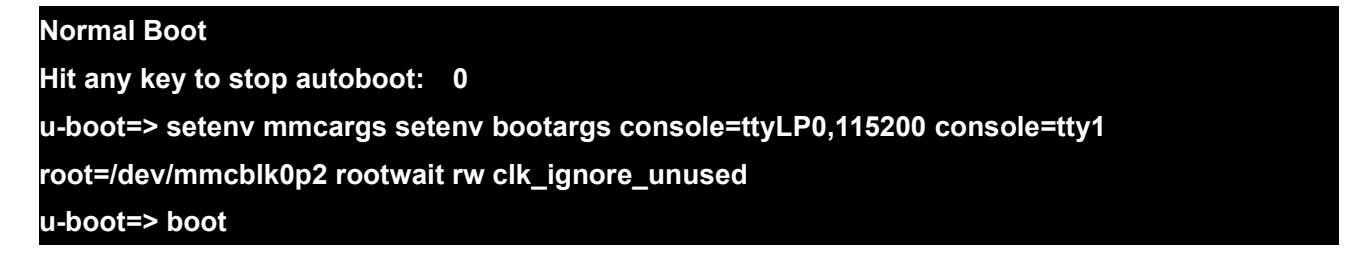

After starting the demo, the A-core goes into sleep mode, the terminal prints the following log:

The printing of the A-core serial terminal:

| 1  | Page 1 of 1                                                                                                    |        | 4 - | не]р — |
|----|----------------------------------------------------------------------------------------------------|--------|-----|--------|
| 50 | Starting LP KWS Detection!<br>Quit the demo (Ctrl-C) to get back to demo select.                                                                                                    |        |     |        |
| s  | Start demo                                                                                                    |        |     |        |
|    | 26.856326] remoteproc remoteproc0: powering up imm-rproc<br>26.856424] remoteproc remoteproc0: birect firmware load for /home/root/.cache/gopoint/lp_kws_detection.elf failed with err<br>26.856424] remoteproc remoteproc0: Bailing back to sysfs fallback for: /home/root/.cache/gopoint/lp_kws_detection.elf<br>26.858122] remoteproc remoteproc0: Bailing back to sysfs fallback for: /home/root/.cache/gopoint/lp_kws_detection.elf<br>26.858121] remoteproc remoteproc0: Baoling fwi mage /home/root/.cache/gopoint/lp_kws_detection.elf size 324072<br>27.422476] rproc-virtio rproc-virtio.l.auto: assigned reserved memory node vdevbuffer@a4020000<br>27.53413] imm-rproc remoteproc-m33: imm_rproc_kfck: failed (0, err:-62)<br>27.54349] rproc-virtio rproc-virtio.l.auto: registered virtio0 (type 7)<br>27.54549] rproc-virtio rproc-virtio.2.auto: assigned reserved memory node vdevbuffer@a4020000<br>27.666407] imm-rproc remoteproc-m33: imm_rproc_kfck: failed (2, err:-62)<br>27.673313] virtio.rpmsg_bus virtio1: rpmsg host is online<br>27.645331 rproc-virtio.proc-com34: is online<br>27.645331 rproc-virtio.proc-com34: auto: registered virtio0<br>27.653459] rproc-virtio.proc-virtio.2.auto: registered virtio1<br>27.653351 rproc-virtio.proc-virtio.2.auto: registered virtio0<br>27.6634351 rproc-virtio.proc-virtio.2.auto: registered virtio1<br>27.653351 rproc-virtio.proc-virtio.2.auto: registered virtio1<br>27.6535351 rproc-virtio.2.auto: registered virtio1<br>27.653531 rproc-virtio.2.auto: registered virtio1<br>27.653531 rproc-virtio.2.auto: registered virtio1<br>27.653531 rproc-virtio.2.auto: registered virtio1<br>27.653531 rproc-virtio.2.auto: registered virtio1<br>27.653531 rproc-virtio.2.auto: registered virtio1<br>27.653531 rproc-virtio.2.auto: registered virtio1 rproc | ror −; | 2   |        |
| l  | Suspend Linux                                                                                                    |        |     |        |
|    | <pre>28.7255021 PM: suspend entry (deep)<br/>28.735561 Filesystems sync: 0.004 seconds<br/>28.7405101 (NULL device *): Direct firmware load for /home/root/.cache/gopoint/lp_kws_detection.elf failed with error -2<br/>28.7518141 (NULL device *): Falling back to sysfs fallback for: /home/root/.cache/gopoint/lp_kws_detection.elf<br/>28.7518141 (NULL device *): Folling back to sysfs fallback for: /home/root/.cache/gopoint/lp_kws_detection.elf<br/>28.774081 (NULL device *): Folling back to sysfs fallback for: /home/root/.cache/gopoint/lp_kws_detection.elf<br/>28.774081 (NULL device *): Folling back to sysfs fallback for: /home/root/.cache/gopoint/lp_kws_detection.elf<br/>28.774081 (NULL device *): Folling back to sysfs<br/>28.774081 (NULL device *): Folling back to sysfs<br/>28.7863431 Freezing remaining freezable tasks completed (elapsed 0.001 seconds)<br/>28.78937391 printk: Suspending console(s) (use no_console_suspend to debug)</pre>                                                                                                    |        |     |        |

The printing of the M-core serial terminal:

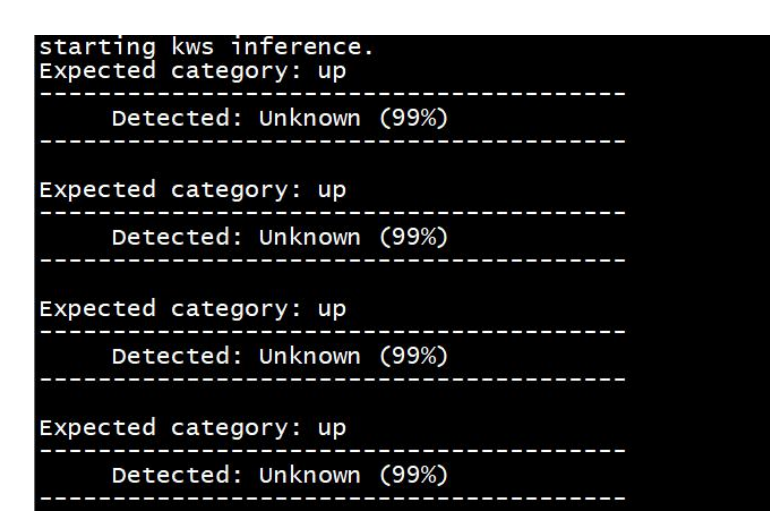

When speaking the keyword "*UP*" into the microphone towards the board, the M-core successfully recognizes and wakes up the A-core.

#### 3.17.3.3 Selfie Segmenter

This demo runs successfully on MaaXBoard OSM93 board, as shown in the diagram.

Note: This demo requires to use USB camera.

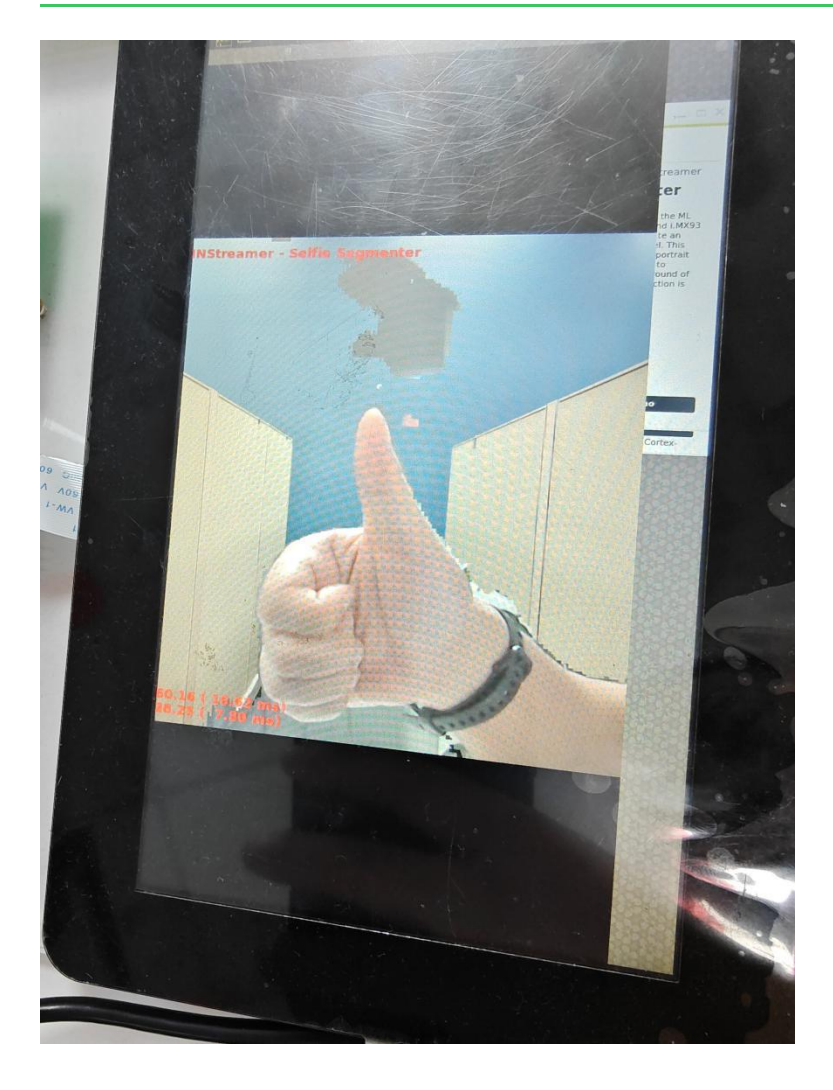

#### 3.17.3.4 i.MX Smart Fitness

This demo runs successfully on MaaXBoard OSM93 board, as shown in the diagram.

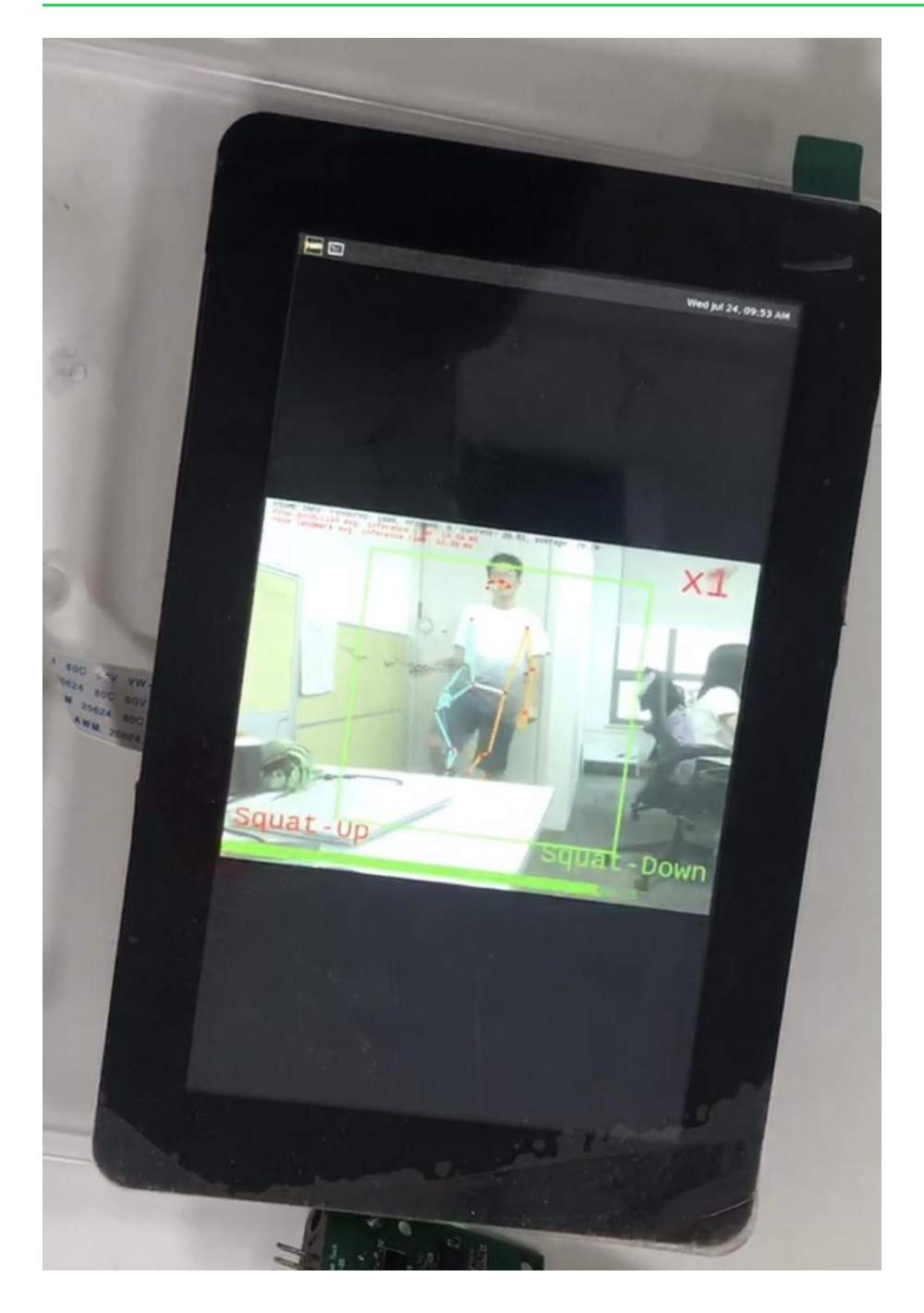

#### 3.17.3.5 DMS

This demo runs successfully on MaaXBoard OSM93 board, as depicted in the diagram.

**REV. LF6.6.3-1.0.0** 

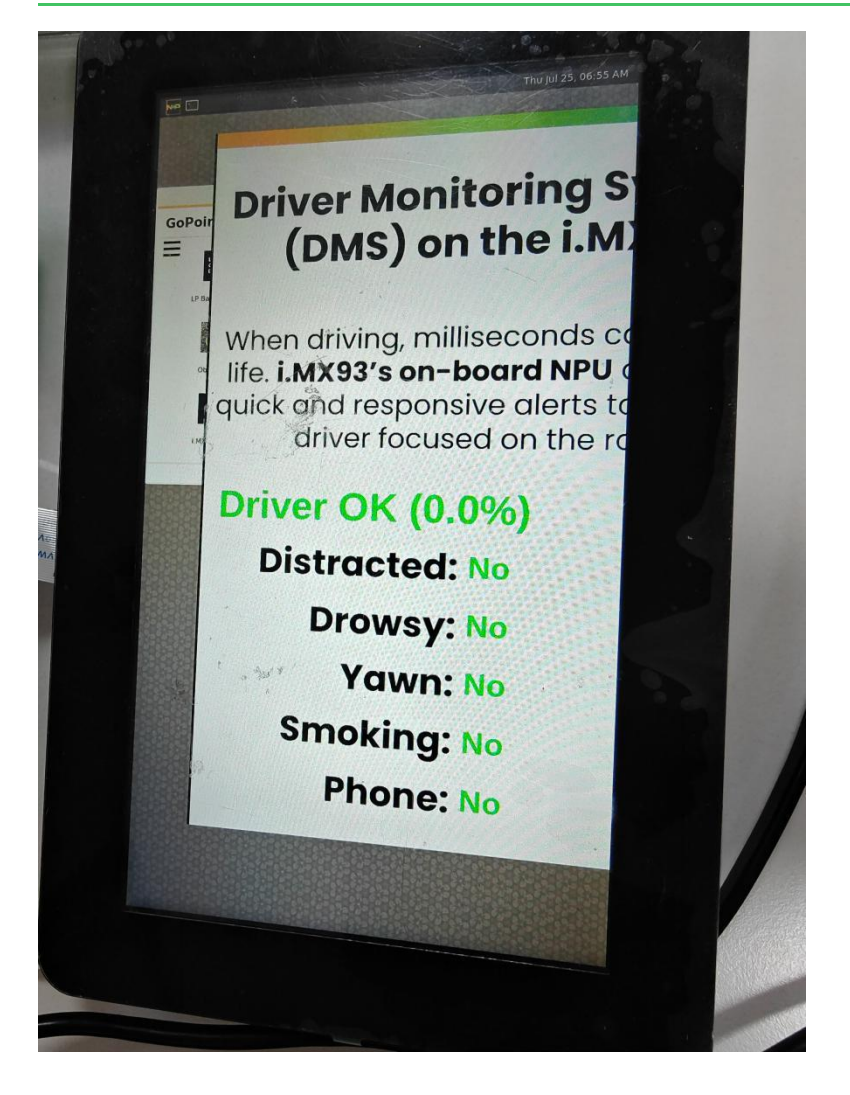

#### 3.17.3.6 ML Benchmark

This demo runs successfully on MaaXBoard OSM93 board, as depicted in the diagram.

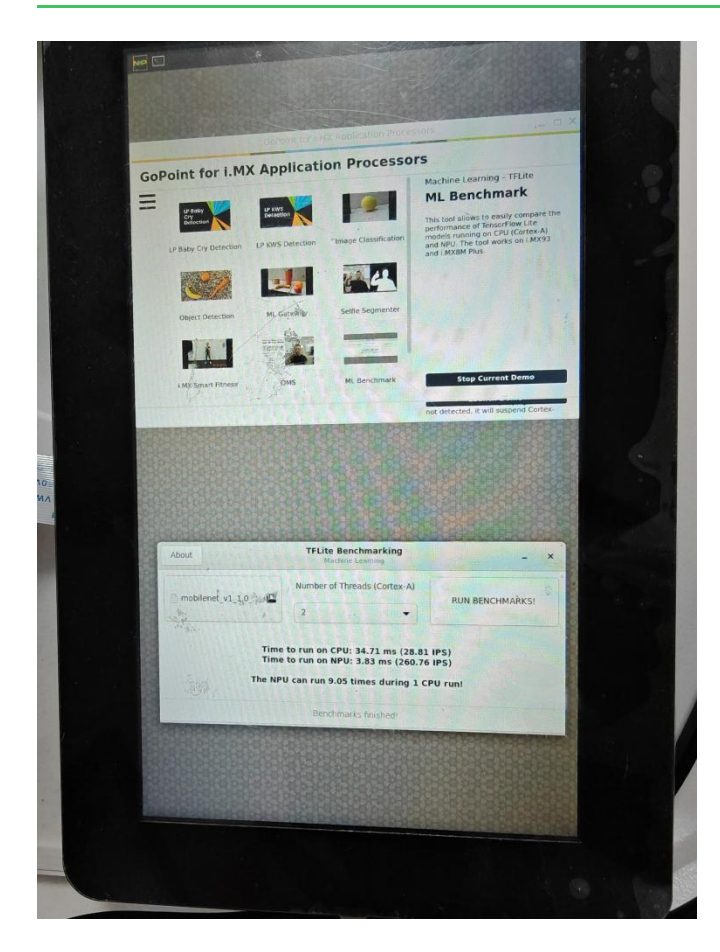

#### 3.17.3.7 Video Test

This demo runs successfully on MaaXBoard OSM93 board, as depicted in the diagram.

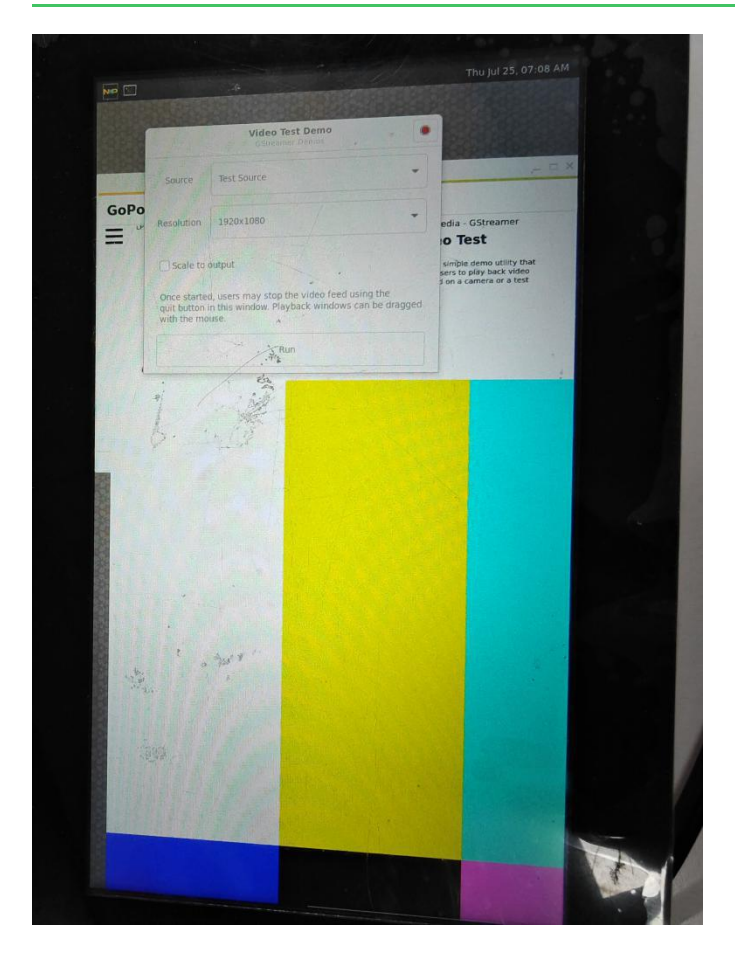

### 3.18 Procedure to Increase eMMC Partition Size

Since the image is smaller than the storage device, it is not properly expanded when first flashed.

To avoid running out of eMMC or SD card space when installing the software package, perform the following steps to expand the rootfs partition.

• View the Partition Size using following command:

| root@maaxboardosm93:~# df -h |                   |                   |  |  |  |  |  |
|------------------------------|-------------------|-------------------|--|--|--|--|--|
| Filesystem                   | Size Used Avail U | se% Mounted on    |  |  |  |  |  |
| /dev/root                    | 4.9G 2.9G 1.8G    | 63% /             |  |  |  |  |  |
| devtmpfs                     | 196M 4.0K 196N    | 1% /dev           |  |  |  |  |  |
| tmpfs                        | 454M 0 454M       | 0% /dev/shm       |  |  |  |  |  |
| tmpfs                        | 182M 9.3M 173N    | 6% /run           |  |  |  |  |  |
| tmpfs                        | 4.0M 0 4.0M       | 0% /sys/fs/cgroup |  |  |  |  |  |
| tmpfs                        | 454M 8.0K 454M    | 1% /tmp           |  |  |  |  |  |
| tmpfs                        | 454M 196K 454N    | 1% /var/volatile  |  |  |  |  |  |

https://www.avnet.com/wps/portal/us/products/avnet-boards/avnet-board-families/maaxboard

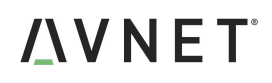

**REV. LF6.6.3-1.0.0** 

/dev/mmcblk0p1 84M 34M 50M 41% /run/media/boot-mmcblk0p1 tmpfs 91M 4.0K 91M 1% /run/user/0

• Expand the partition using following command:

root@maaxboardosm93:~# expand\_rootfs [ 8554.839080] EXT4-fs (mmcblk0p2): resizing filesystem from 1340871 to 3803136 blocks [ 8554.914794] EXT4-fs (mmcblk0p2): resized filesystem to 3803136 Expand rootfs size successfully, it will be enlarged upon the next reboot.

• View again, the partition size has been expanded:

| root@maaxboardosm93:~# df -h |                                 |      |       |                                 |  |  |
|------------------------------|---------------------------------|------|-------|---------------------------------|--|--|
| Filesystem                   | Size Used Avail Use% Mounted on |      |       |                                 |  |  |
| /dev/root                    | 14G 2                           | 2.9G | 11G 2 | 22% /                           |  |  |
| devtmpfs                     | 196M                            | 4.0K | 196M  | 1% /dev                         |  |  |
| tmpfs                        | 454M                            | 0    | 454M  | 0% /dev/shm                     |  |  |
| tmpfs                        | 182M                            | 9.3M | 173M  | 6% /run                         |  |  |
| tmpfs                        | 4.0M                            | 0    | 4.0M  | 0% /sys/fs/cgroup               |  |  |
| tmpfs                        | 454M                            | 8.0K | 454M  | 1% /tmp                         |  |  |
| tmpfs                        | 454M                            | 196K | 454M  | 1% /var/volatile                |  |  |
| /dev/mmcblk0p1               | 84M                             | 34N  | 50N   | / 41% /run/media/boot-mmcblk0p1 |  |  |
| tmpfs                        | 91M                             | 4.0K | 91M   | 1% /run/user/0                  |  |  |

### Chapter 4 Program or update the system Images

### 4.1 Program Images Using uuu

MaaXBoard Osm93 supports programming the system image to the development board using uuu tool.

#### 4.1.1 Preparation

#### 4.1.1.1 Running Environment

- Programming Tool: Universal Update Utility (Short as UUU), Download Link: https://github.com/NXPmicro/mfgtools/releases(Version 1.5.179 or later)
- System Environment: Win10 64 bit OS or Ubuntu 64 bit OS, 16.14 LTS or later LTS version

#### 4.1.1.2 Images

Put the following image files into the download directory

- MaaXBoard Osm93 Linux system image file, e.g: avnet-image-full-maaxboard-osm93.rootfs-20241122034816.wic
- U-boot image file: u-boot-maaxboard-osm93.imx, usually the same version as the one contained in the system Image

#### 4.1.2 Program the Image under Windows OS

1. Set SW1 Boot Switch on MaaXBoard Osm93 to Serial Download Mode:

|                       | 1  | 2 | 3 |
|-----------------------|----|---|---|
| Serial Download Mode: | ON | 0 | 0 |
| Boot Mode:            | 0  | 0 | 0 |

#### REV. LF6.6.3-1.0.0

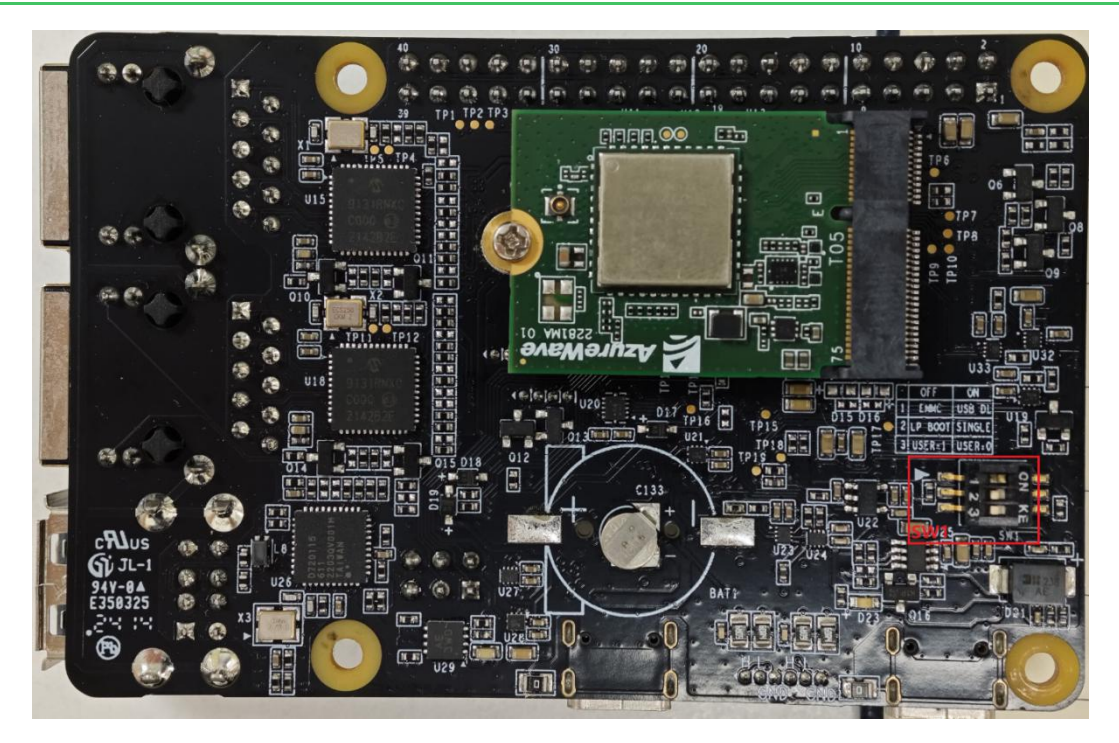

- 2. Connect J2/J5 to a network cable.
- 3. Put the built files: u-boot image, entire system image, and uuu.exe into a same folder.

After completing the preparations, take the following images as an example:

u-boot image: u-boot-maaxboard-osm93.imx

entire system image: avnet-image-full-maaxboard-osm93.wic

- 4. Powered the board with a 5V, 2A, Type-C interface power (to J11).
- 5. Execute the following commands to program the uboot image or the system image into the eMMC.

./uuu -b emmc u-boot-maaxboard-osm93.imx ./uuu -b emmc\_all u-boot-maaxboard-osm93.imx avnet-image-full-maaxboard-osm93.rootfs-20241122034816.wic

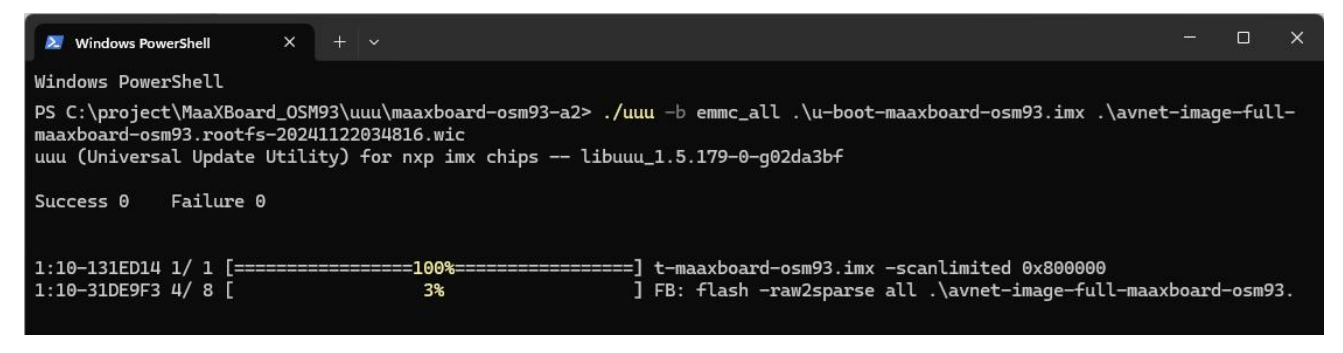

6. When programming finished, power down MaaXBoard Osm93, set SW1 to Boot Mode, power on the

board again, the board will boot with the new system image.

#### 4.1.3 Program the Image under Ubuntu OS

#### 4.1.3.1 Program the Image into eMMC under Ubuntu OS

- 1. Powered the board with a 5V, 2A, Type-C interface power (to J11).
- 2. Execute the following command to program the uboot image or the system image into the eMMC.

./uuu -b emmc u-boot-maaxboard-osm93.imx ./uuu -b emmc\_all u-boot-maaxboard-osm93.imx avnet-image-full-maaxboard-osm93.rootfs-20241122034816.wic

3. When programming finished, power down MaaXBoard Osm93, set SW1 to *Boot Mode*, power on the board again, then the board will boot with the new system image.

## Chapter 5 Appendix

### **5.1 Hardware Documents**

For the detail hardware introduction, please refer to MaaXBoard Osm93 Hardware user manual.

### 5.2 Software Documents

MaaXBoard Osm93 supports Yocto Linux system, for additional information, please refer to the following documents:

MaaXBoard Osm93 Linux Yocto UserManual

Describes how to boot MaaXBoard Osm93 and aspects of the BSP functionality (This document)

MaaXBoard Osm93 Linux Yocto Development Guide

Detailed guidance on how to rebuild the Linux system image

### **5.3 Contact Information**

#### Website:

https://www.avnet.com/wps/portal/us/products/avnet-boards/avnet-board-families/maaxboard/maaxboard/maaxboard-osm93/maaxboard-osm93-board-family